### **Conex<sup>®</sup> DIA-G**

Regulador de aviso de gás

Instruções de instalação e funcionamento

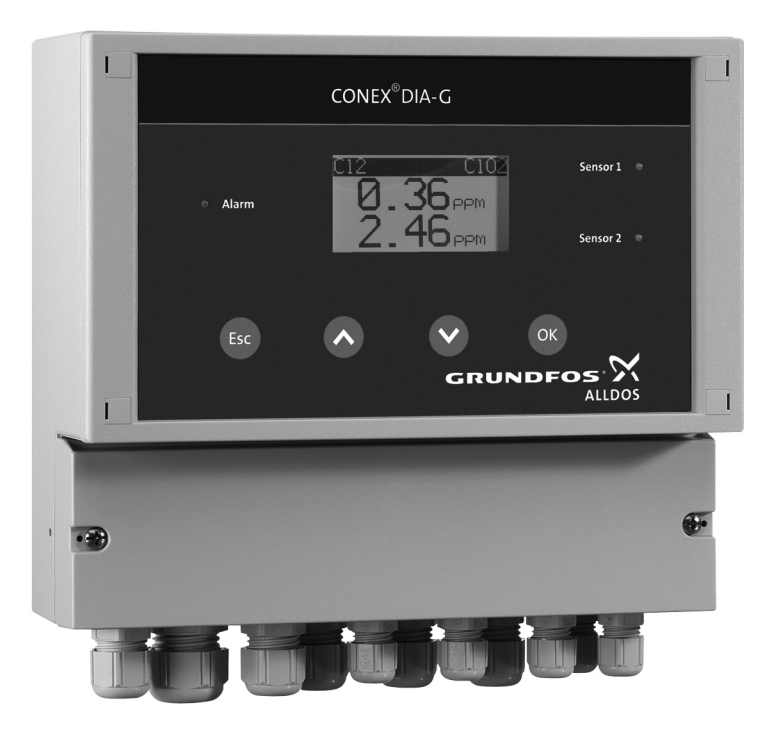

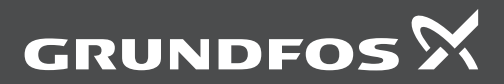

be think innovate

#### GB: EC declaration of conformity

We, Grundfos, declare under our sole responsibility that the product Conex<sup>®</sup> DIA-G, to which this declaration relates, is in conformity with these Council directives on the approximation of the laws of the EC member states:

- Low Voltage Directive (2006/95/EC)\*.
- Standard used: EN 61010-1:2001 (second edition).
- EMC Directive (2004/108/EC).
   Standards used: EN 61326-1:2006, EN 61000-3-2:2006 + A1:2009 + A2:2009, EN 61000-3-3:2008.

\* Only for products with operating voltage > 50 VAC or > 75 VDC.

This EC declaration of conformity is only valid when published as part of the Grundfos installation and operating instructions.

#### ES: Declaración CE de conformidad

Nosotros, Grundfos, declaramos bajo nuestra propia responsabilidad que el producto Conex<sup>®</sup> DIA-G, al cual se refiere esta declaración, está conforme con las Directivas del Consejo en la aproximación de las leyes de los Estados Miembros del EM:

- Directiva de Baja Tensión (2006/95/CE)\*.
- Norma aplicada: EN 61010-1:2001 (segunda edición). Directiva EMC (2004/108/CE).
- Normas aplicadas: EN 61326-1:2006, EN 61000-3-2:2006 + A1:2009 + A2:2009, EN 61000-3-3:2008.
- \* Sólo para productos con tensión de funcionamiento > 50 VAC o > 75 VDC.

Esta declaración CE de conformidad sólo es válida cuando se publique como parte de las instrucciones de instalación y funcionamiento de Grundfos.

#### HR: EZ izjava o usklađenosti

Mi, Grundfos, izjavljujemo pod vlastitom odgovornošću da je proizvod Conex<sup>®</sup> DIA-G, na koji se ova izjava odnosi, u skladu s direktivama ovog Vijeća o usklađivanju zakona država članica EU:

- Direktiva za niski napon (2006/95/EZ)\*.
- Korištena norma: EN 61010-1:2001 (drugo izdanje).
- Direktiva za elektromagnetsku kompatibilnost (2004/108/EZ).
   Korištene norme: EN 61326-1:2006, EN 61000-3-2:2006 + A1:2009 + A2:2009, EN 61000-3-3:2008.
  - \* Samo za proizvode s radnim naponom > 50 VAC ili > 75 VDC.

Ova EZ izjava o suklađnosti važeća je jedino kada je izdana kao dio Grundfos montažnih i pogonskih uputa.

#### NL: EC overeenkomstigheidsverklaring

Wij, Grundfos, verklaren geheel onder eigen verantwoordelijkheid dat het product Conex<sup>®</sup> DIA-G waarop deze verklaring betrekking heeft, in overeenstemming is met de Richtlijnen van de Raad in zake de onderlinge aanpassing van de wetgeving van de EG lidstaten betreffende:

- Laagspannings Richtlijn (2006/95/EC)\*.
- Gebruikte norm: EN 61010-1:2001 (tweede editie). EMC Richtlijn (2004/108/EC).
- Gebruikte normen: EN 61326-1:2006, EN 61000-3-2:2006 + A1:2009 + A2:2009, EN 61000-3-3:2008.
- \* Alleen voor producten met bedrijfspanning > 50 VAC of > 75 VDC.

Deze EC overeenkomstigheidsverklaring is alleen geldig wanneer deze gepubliceerd is als onderdeel van de Grundfos installatie- en bedieningsinstructies.

#### DE: EG-Konformitätserklärung

Wir, Grundfos, erklären in alleiniger Verantwortung, dass das Produkt Conex<sup>®</sup> DIA-G, auf das sich diese Erklärung bezieht, mit den folgenden Richtlinien des Rates zur Angleichung der Rechtsvorschriften der EU-Mitgliedsstaaten übereinstimmt:

- Niederspannungsrichtlinie (2006/95/EG)\*.
- Norm, die verwendet wurde: EN 61010-1:2001 (zweite Ausgabe). EMV-Richtlinie (2004/108/EG).
- Normen, die verwendet wurden: EN 61326-1:2006, EN 61000-3-2:2006 + A1:2009 + A2:2009, EN 61000-3-3:2008.
- \* Nur für Produkte mit Betriebsspannungen > 50 VAC bzw. > 75 VDC.

Diese EG-Konformitätserklärung gilt nur, wenn sie in Verbindung mit der Grundfos Montage- und Betriebsanleitung veröffentlicht wird.

#### FR: Déclaration de conformité CE

Nous, Grundfos, déclarons sous notre seule responsabilité, que le produit Conex<sup>®</sup> DIA-G, auquel se réfère cette déclaration, est conforme aux Directives du Conseil concernant le rapprochement des législations des Etats membres CE relatives aux normes énoncées ci-dessous :

- Directive Basse Tension (2006/95/CE)\*.
- Norme utilisée : EN 61010-1:2001 (deuxième édition). – Directive Compatibilité Electromagnétique CEM (2004/108/CE). Normes utilisées : EN 61326-1:2006, EN 61000-3-2:2006 + A1:2009 + A2:2009, EN 61000-3-3:2008.
  - \* Convient uniquement aux produits avec tension de service > 50 VAC ou > 75 VDC.

Cette déclaration de conformité CE est uniquement valide lors de sa publication dans la notice d'installation et de fonctionnement Grundfos.

#### IT: Dichiarazione di conformità CE

Grundfos dichiara sotto la sua esclusiva responsabilità che il prodotto Conex $^{6}$  DIA-G, al quale si riferisce questa dichiarazione, è conforme alle seguenti direttive del Consiglio riguardanti il riavvicinamento delle legislazioni degli Stati membri CE:

- Direttiva Bassa Tensione (2006/95/CE)\*.
- Norma applicata: EN 61010-1:2001 (seconda edizione). – Direttiva EMC (2004/108/CE).
- Norme applicate: EN 61326-1:2006, EN 61000-3-2:2006 + A1:2009 + A2:2009, EN 61000-3-3:2008.
- \* Solo per prodotti con tensione di alimentazione > 50 VAC o > 75 VDC.

Questa dichiarazione di conformità CE è valida solo quando pubblicata come parte delle istruzioni di installazione e funzionamento Grundfos.

#### PL: Deklaracja zgodności WE

My, Grundfos, oświadczamy z pełną odpowiedzialnością, że nasze wyroby Conex<sup>®</sup> DIA-G, których deklaracja niniejsza dotyczy, są zgodne z następującymi wytycznymi Rady d/s ujednolicenia przepisów prawnych krajów członkowskich WE:

- Dyrektywa Niskonapięciowa (LVD) (2006/95/WE)\*.
- Zastosowana norma: EN 61010-1:2001 (drugie wydanie). – Dyrektywa EMC (2004/108/WE).
- Zastosowane normy: EN 61326-1:2006, EN 61000-3-2:2006 + A1:2009 + A2:2009, EN 61000-3-3:2008.

\* Dotyczy produktów o napięciu zasilania > 50 VAC lub > 75 VDC.

Deklaracja zgodności WE jest ważna tylko i wyłącznie wtedy kiedy jest opublikowana przez firmę Grundfos i umieszczona w instrukcji montażu i eksploatacji.

# Declaração de conformidade

#### PT: Declaração de conformidade CE

A Grundfos declara sob sua única responsabilidade que o produto Conex<sup>®</sup> DIA-G, aqual diz respeito esta declaração, está em conformidade com as seguintes Directivas do Conselho sobre a aproximação das legislações dos Estados Membros da CE: – Directiva Baixa Tensão (2006/95/CE)\*.

- Directiva Baixa Tensão (2006/95/CE)\*.
   Norma utilizada: EN 61010-1:2001 (segunda edição).
- Directiva EMC (compatibilidade electromagnética) (2004/108/CE). Normas utilizadas: EN 61326-1:2006, EN 61000-3-2:2006 + A1:2009 + A2:2009, EN 61000-3-3:2008.
  - \* Apenas para produtos com tensão de funcionamento > 50 VCA ou > 75 VCC.

Esta declaração de conformidade CE é apenas válida quando publicada como parte das instruções de instalação e funcionamento Grundfos.

#### TR: EC uygunluk bildirgesi

Grundfos olarak bu beyannameye konu olan Conex<sup>®</sup> DIA-G ürünlerinin, AB Üyesi Ülkelerin kanunlarını birbirine yaklaştırma üzerine Konsey Direktifleriyle uyumlu olduğunun yalnızca bizim sorumluluğumuz altında olduğunu beyan ederiz:

- Düşük Voltaj Yönetmeliği (2006/95/EC)\*.
   Kullanılan standart: EN 61010-1:2001 (ikinci baskı).
   EMC Diretifi (2004/108/EC).
- Kullanilan standartiar: EN 61326-1:2006, EN 61000-3-2:2006 + A1:2009 + A2:2009, EN 61000-3-3:2008.
- \* Çalışma voltajı yalnızca > 50 VAC veya > 75 VDC değerinde olan ürünler için.

İşbu EC uygunluk bildirgesi, yalnızca Grundfos kurulum ve çalıştırma talimatlarının bir parçası olarak basıldığı takdirde geçerlilik kazanmaktadır.

#### RU: Декларация о соответствии ЕС

Мы, компания Grundfos, со всей ответственностью заявляем, что изделия Conex<sup>®</sup> DIA-G, к которым относится настоящая декларация, соотв<sup>ест</sup>оност следующим Директивам Совета Евросоюза об унификации законодательных предписаний стран-членов EC:

- Низковольтное оборудование (2006/95/ЕС)\*.
- Применявшийся стандарт: EN 61010-1:2001 (второе издание). Электромагнитная совместимость (2004/108/EC).
- Применявшиеся стандарты: EN 61326-1:2006, EN 61000-3-2:2006 + A1:2009 + A2:2009, EN 61000-3-3:2008.
- \* Только для изделий с рабочим напряжением > 50 В AC или > 75 В DC.

Данная декларация о соответствии EC имеет силу только в случае публикации в составе инструкции по монтажу и эксплуатации на продукцию производства компании Grundfos.

Pfinztal, 1 June 2013

Ulrich Stemick Technical Director Grundfos Water Treatment GmbH Reetzstr. 85, D-76327 Pfinztal, Germany

Person authorised to compile technical file and empowered to sign the EC declaration of conformity.

#### Português (PT) Instruções de instalação e funcionamento

#### Tradução da versão inglesa original.

#### ÍNDICE

|      | Pág                                                                                                  | ina      |
|------|----------------------------------------------------------------------------------------------------|----------|
| 1.   | Símbolos utilizados neste documento                                                                  | 4        |
| 2.   | Ajustes do aparelho                                                                                  | 5        |
| 2.1  | Tipos de sensores                                                                                    | 7        |
| 3.   | Informações gerais                                                                                   | 7        |
| 3.1  | Garantia                                                                                             | 7        |
| 4.   | Aplicações                                                                                           | 7        |
| 5.   | Segurança                                                                                            | 8        |
| 5.1  | Riscos quando as instruções de<br>segurança não são observadas                                       | 8        |
| 5.2  | Obrigações do proprietário/responsável<br>pelas operações                                            | 8        |
| 5.3  | Prevenção de perigo                                                                                  | 8        |
| 6.   | Identificação                                                                                        | 9        |
| 6.1  | Placa de identificação                                                                               | 9        |
| 6.2  | Código de tipo, reguladores de aviso de gás                                                          | 9        |
| 6.3  | Código de tipo, sistemas de aviso de<br>gás, pré-embalados (com sensores e<br>equipamento do sensor) | 10       |
| 7.   | Descrição do produto e acessórios                                                                    | 11       |
| 7.1  | Descrição geral                                                                                      | 11       |
| 7.2  | Desenhos esquemáticos                                                                                | 13       |
| 8.   | Dados técnicos                                                                                       | 14       |
| 8.1  | Entradas e saídas de sinal                                                                           | 15       |
| 8.2  | Definir intervalos para alarmes / valores limite                                                     | 15       |
| 8.3  | Sensores                                                                                             | 15       |
| 8.4  | Intervalos de medição e ajuste                                                                       | 16       |
| 9.   | Instalação                                                                                           | 17       |
| 9.1  | Transporte                                                                                           | 17       |
| 9.2  | Armazenamento intermédio                                                                             | 17       |
| 9.3  | Retirar da embalagem                                                                                 | 1/       |
| 9.4  | Requisitos de montagem                                                                               | 17       |
| 9.5  |                                                                                                    | 17       |
| 9.0  | Montar a interface do sensor                                                                         | 10       |
| 0.1  | Conex <sup>®</sup> DIA-G                                                                             | 19       |
| 10.  | Colocação em funcionamento/ligações eléctricas                                                       | 19       |
| 10.1 | Esquema de atribuição de terminais<br>Conex <sup>®</sup> DIA-G                                       | 20       |
| 10.2 | Ligação à alimentação eléctrica                                                                      | 21       |
| 10.3 | Ligar uma bateria de reserva                                                                         | 22       |
| 10.4 | Saídas de relé                                                                                       | 22       |
| 10.5 | Saída de corrente                                                                                    | 22       |
| 10.6 | Esquema de atribuição de terminais<br>para a interface do sensor                                     | 23       |
| 10.7 | Ligação de sensores                                                                                  | 23<br>24 |
| 11   | Funcionamento                                                                                        | 27       |
| 11 1 | Arrangue inicial                                                                                     | 27       |
| 11.2 | Elementos de comando e indicação                                                                     | 28       |

| 11.3  | Modos de operação                     | 28 |
|-------|---------------------------------------|----|
| 11.4  | Elementos do visor durante o arranque |    |
|       | inicial                               | 28 |
| 11.5  | Instruções de operação                | 29 |
| 11.6  | Visão geral do software               | 30 |
| 11.7  | Menu principal                        | 35 |
| 11.8  | Posição inicial                       | 35 |
| 11.9  | Parametrização dos sensores           | 41 |
| 11.10 | Solicitar configurações no menu de    |    |
|       | assistência técnica                   | 45 |
| 11.11 | Menu "Fine adjustment" (Ajuste fino)  | 47 |
| 11.12 | Acções durante o funcionamento        | 49 |
| 12.   | Mensagens de erro e detecção de       |    |
|       | avarias                               | 52 |
| 12.1  | Mensagens de erro                     | 52 |
| 12.2  | Detecção de avarias                   | 53 |
| 13.   | Manutenção                            | 54 |
| 14.   | Eliminação                            | 54 |

#### Aviso

Estas instruções de instalação e funcionamento completas estão igualmente disponíveis em www.Grundfos.com.

Leia estas instruções de instalação e funcionamento antes da instalação. A instalação e operação deve estar em conformidade com os regulamentos locais e os códigos aceites de boas práticas.

#### 1. Símbolos utilizados neste documento

#### Aviso

 $\triangle$ 

Se estas instruções de segurança não forem observadas pode incorrer em danos pessoais!

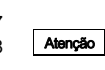

Se estas instruções de segurança não forem observadas, pode resultar em danos ou avarias no equipamento!

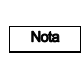

Notas ou instruções que tornam este trabalho mais fácil garantindo um funcionamento seguro.

# Português (PT)

#### 2. Ajustes do aparelho

Tenha em atenção os ajustes básicos do Conex® DIA-G.

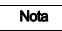

Os valores configurados podem ser guardados no menu "Setup / Factory setting" (Posição inicial / Reg.fábrica) para que os possa consultar posteriormente.

#### Posição inicial

#### Sensor 1

| Desligado                                  |
|--------------------------------------------|
| Sensor Cl <sub>2</sub> 91835237 (314-011)  |
| Sensor Cl <sub>2</sub> 96732268 (314-021)  |
| Sensor CIO <sub>2</sub> 95700837 (314-041) |
| Sensor CIO <sub>2</sub> 91835237 (314-011) |
| Sensor O <sub>3</sub> 95700838 (314-071)   |
| Sensor O <sub>3</sub> 96687714 (314-013)   |
| Sensor HCI 95700840 (314-061)              |
| Sensor NH <sub>3</sub> 95700839 (314-031)  |
|                                            |

#### Sensor 2

| Desligado |
|-----------|
| Sensor Cl |
| Sensor Cl |
| Sensor Cl |
| Sensor Cl |
| Sensor Og |
| Sensor Og |
| Sensor HO |
| Sensor NH |

ensor Cl<sub>2</sub> 91835237 (314-011)

ensor Cl<sub>2</sub> 96732268 (314-021) ensor CIO<sub>2</sub> 95700837 (314-041) ensor CIO<sub>2</sub> 91835237 (314-011) ensor O<sub>3</sub> 95700838 (314-071) ensor O<sub>3</sub> 96687714 (314-013) ensor HCI 95700840 (314-061) ensor NH3 95700839 (314-031)

#### Relé de limite

#### Estado contacto

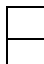

Ligado (N.C.) Desligado (N.O.)

#### Confirm. VL 2

| Sim |
|-----|
| Não |

#### Relé do alarme

#### Estado contacto

| Ligado (NC)    |  |
|----------------|--|
| Desligado (NO) |  |

#### Confirmação

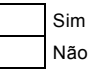

#### Sensor de alarme 1

#### Valor limite 1

| Ligado    |
|-----------|
| Desligado |
| <br>      |

#### Valor limite 2

| Ligado    |  |
|-----------|--|
| Desligado |  |

#### Sensor de teste

| Ligado    |  |
|-----------|--|
| Desligado |  |
|           |  |

#### Sensor de alarme 2

#### Valor limite 1

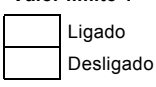

#### Valor limite 2

| Ligado    |  |
|-----------|--|
| Desligado |  |

#### Sensor de teste

| Ligado    |
|-----------|
| Desligado |

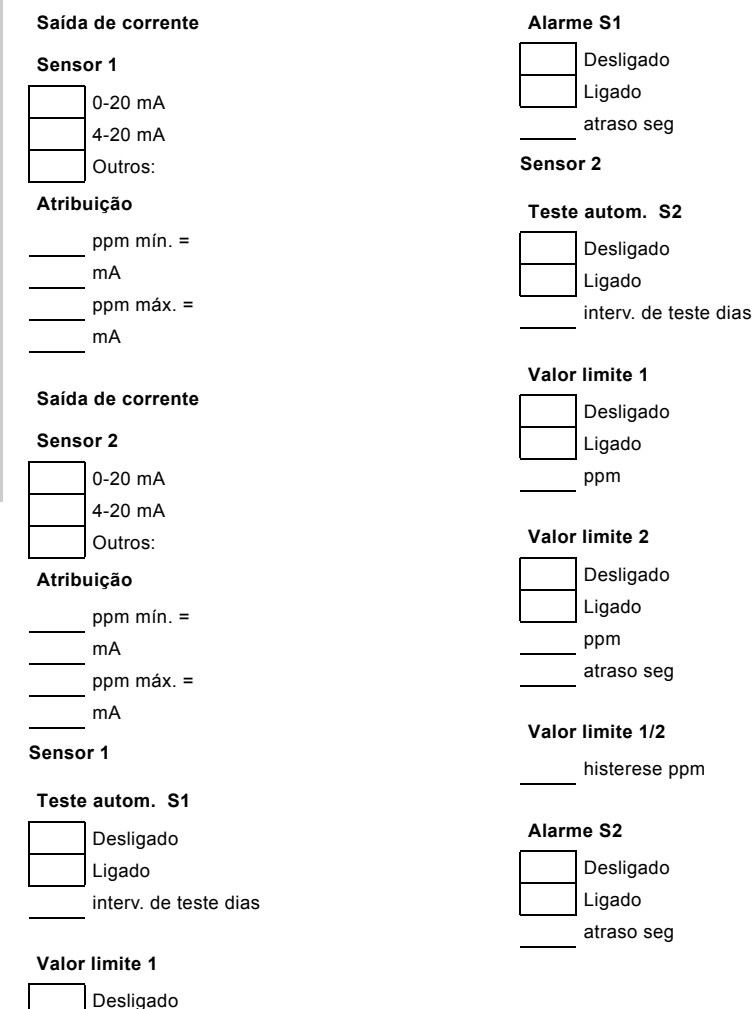

# Português (PT)

6

Ligado ppm

Desligado Ligado ppm atraso seg

Valor limite 2

Valor limite 1/2

histerese ppm

| Tipo de sensor            | Parâmetro de<br>medição            | Sensor                |
|---------------------------|------------------------------------|-----------------------|
| Sensor                    | Cl <sub>2</sub> , ClO <sub>2</sub> | 91835237<br>(314-011) |
| (disco)                   | 0 <sub>3</sub>                     | 96687714<br>(314-013) |
|                           | Cl <sub>2</sub>                    | 96732268<br>(314-021) |
|                           | NH <sub>3</sub>                    | 95700839<br>(314-031) |
| Sensor<br>potenciostático | CIO <sub>2</sub>                   | 95700837<br>(314-041) |
|                           | HCI                                | 95700840<br>(314-061) |
|                           | 0 <sub>3</sub>                     | 95700838<br>(314-071) |

#### 3. Informações gerais

Estas instruções de instalação e operação contêm todas as informações importantes para os utilizadores do regulador de aviso de gás Conex<sup>®</sup> DIA-G.

- dados técnicos
- instruções para a colocação em funcionamento, utilização e manutenção
- informações de segurança.

Se necessitar obter mais informações ou se encontrar problemas que não estejam abordados em pormenor no presente manual, entre em contacto com a Grundfos Water Treatment.

Teremos todo o prazer em apoiá-lo com os nossos vastos conhecimentos e experiência em matéria de tecnologia de medição e regulação, bem como de tratamento de água.

Agradecemos sempre as sugestões que contribuam para melhorar ainda mais as nossas instruções de instalação e operação no sentido de satisfazer os nossos clientes.

#### 3.1 Garantia

De acordo com os nossos termos gerais de venda e entrega, uma reclamação de garantia só é válida se forem cumpridos os seguintes requisitos:

- O produto é utilizado de acordo com a informação que consta neste manual.
- O produto não é desmontado ou utilizado incorrectamente.

#### 4. Aplicações

Os reguladores de aviso de gás Conex<sup>®</sup> DIA-G são utilizados para avaliar sensores destinados a monitorizar as concentrações de cloro (Cl<sub>2</sub>), dióxido de cloro (ClO<sub>2</sub>), ozono (O<sub>3</sub>), amoníaco (NH<sub>3</sub>) ou ácido clorídrico (HCl) e para activar sistemas de aviso e protecção no âmbito das possíveis utilizações descritas neste manual e com os tipos de sensores aqui listados.

O Conex<sup>®</sup> DIA-G não pode ser utilizado para medir continuamente uma concentração de gás ou para funções de controlo, em conformidade com o padrão alemão MAK relativo à concentração máxima permitida.

Atenção

Para medir as concentrações de gás utilize apenas aparelhos de medição de gás calibrados.

Assegure um nível de segurança suficiente ao configurar os valores limite para o Conex<sup>®</sup> DIA-G.

#### Aviso

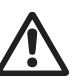

Não são permitidas nem estão aprovadas outras aplicações. A Grundfos não poderá ser responsabilizada por danos resultantes da utilização incorrecta.

#### 5. Segurança

Este manual contém instruções gerais que devem ser observadas durante a instalação, operação e manutenção. A leitura deste manual é assim obrigatória pelo engenheiro instalador e pelo pessoal/operadores qualificados antes da instalação e arranque e, por esse motivo, tem que se encontrar sempre disponível no local de instalação do Conex<sup>®</sup> DIA-G.

Não são apenas as instruções de segurança gerais constantes nesta secção 5. Segurança que têm de ser observadas, mas também todas as instruções de segurança especiais constantes de outras secções.

#### 5.1 Riscos quando as instruções de segurança não são observadas

Se as instruções de segurança não forem observadas, poderá resultar em ferimentos pessoais ou danos no Conex<sup>®</sup> DIA-G. Se as instruções de segurança não forem observadas, todos os direitos a reclamação por danos serão invalidados.

Se as instruções de segurança não forem cumpridas, podem resultar os seguintes danos:

- falha de determinados métodos para registo das concentrações de gás e de equipamento de segurança secundário
- perigo para pessoas devido à exposição a influências eléctricas, mecânicas e químicas.

#### 5.2 Obrigações do proprietário/responsável pelas operações

O proprietário/responsável pelas operações tem de se certificar de que as pessoas que trabalham com o aparelho cumprem estes requisitos:

- estão familiarizadas com os regulamentos relativos à segurança no trabalho e à prevenção de acidentes.
- · receberam formação para utilizarem o aparelho.
- leram e entenderam os avisos e os símbolos de manuseamento.

O proprietário/responsável pelas operações é igualmente responsável por conservar o manual de instruções na proximidade do aparelho, de forma a estar sempre disponível ao pessoal de operação, e por garantir que os regulamentos de segurança locais são observados na configuração dos valores limite para os sensores.

#### 5.3 Prevenção de perigo

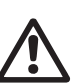

#### Aviso

Não utilize o aparelho para monitorizar concentrações constantes. O aparelho destina-se a detectar fugas.

#### Aviso

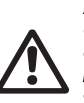

A instalação e ligação do aparelho e dos componentes suplementares associados só podem ser realizadas por técnicos especializados e autorizados!

Os regulamentos de segurança locais têm que ser observados!

#### Aviso

Desligar a alimentação eléctrica antes de ligar o cabo de alimentação e os contactos dos relés!

<u>/!\</u>

Não desmontar o aparelho! A manutenção e as reparações devem apenas ser realizadas por técnicos qualificados e autorizados!

O local de montagem deve ser escolhido de forma a impedir que a caixa seja sujeita a esforços macênicas

Atenção mecânicos.

Verificar se todas as configurações estão correctas antes da colocação em funcionamento do aparelho!

#### 5.3.1 Instruções de segurança para o operador

É necessário prevenir danos provocados pela energia eléctrica. Para obter mais detalhes, consulte por exemplo os regulamentos VDE, Associação Alemã para as Tecnologias Eléctricas, Electrónicas e da Informação, e a empresa fornecedora de energia eléctrica local.

#### 5.3.2 Instruções de segurança para os trabalhos de manutenção, inspecção e instalação

O operador é responsável por garantir que todos os trabalhos de manutenção, inspecção e instalação são realizados por pessoal autorizado e qualificado que tenha recebido formação adequada através da leitura das instruções de instalação e funcionamento.

Todo o equipamento de segurança e protecção tem de ser imediatamente reiniciado ou colocado em operação assim que o trabalho estiver concluído.

Observe os pontos descritos na secção de arranque inicial antes do arranque subsequente.

#### 6. Identificação

#### 6.1 Placa de identificação

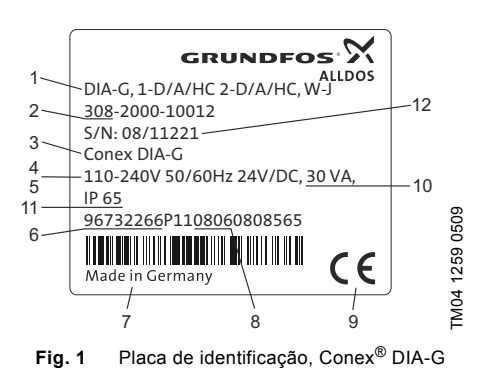

| Pos. | Descrição                           |  |  |
|------|-------------------------------------|--|--|
| 1    | Designação de tipo                  |  |  |
| 2    | Modelo                              |  |  |
| 3    | Produto                             |  |  |
| 4    | Tensão [V]                          |  |  |
| 5    | Frequência [Hz]                     |  |  |
| 6    | Número de produto                   |  |  |
| 7    | País de origem                      |  |  |
| 8    | Ano e semana de produção            |  |  |
| 9    | Marcas de aprovação, marca CE, etc. |  |  |
| 10   | Consumo de energia [VA]             |  |  |
| 11   | Classe de protecção                 |  |  |
| 12   | Número de série                     |  |  |

#### 6.2 Código de tipo, reguladores de aviso de gás

Exemplo: DIA-G, 1-D/A/HC 2-D/A/HC, W-J

| Exemplo:                                   |                                                           |  | 1-D/A/HC | 2-D/A/HC | w | -J |
|--------------------------------------------|-----------------------------------------------------------|--|----------|----------|---|----|
| Sistema de aviso de gás Conex <sup>®</sup> |                                                           |  |          |          |   |    |
| DIA-G                                      | Instrumento de Doseamento Avançado com<br>detecção de gás |  |          |          |   |    |
| Sensor 1                                   |                                                           |  |          |          |   |    |
| D                                          | Gás de cloro/gás de dióxido de cloro/gás de ozono         |  |          |          |   |    |
| А                                          | Gás de amoníaco                                           |  |          |          |   |    |
| HC                                         | Gás de ácido clorídrico                                   |  |          |          |   |    |
| Sensor 2                                   |                                                           |  |          |          |   |    |
| D                                          | Gás de cloro/gás de dióxido de cloro/gás de ozono         |  |          |          |   |    |
| Α                                          | Gás de amoníaco                                           |  |          |          |   |    |
| HC                                         | Gás de ácido clorídrico                                   |  |          |          |   |    |
| Montagem                                   |                                                           |  |          |          | - |    |
| W                                          | Montagem em parede                                        |  |          |          |   |    |
| Р                                          | Montagem em painel                                        |  |          |          |   |    |
| Tensão                                     |                                                           |  |          |          |   |    |
| G                                          | 1 x 230/240 V, 50/60 Hz                                   |  |          |          |   |    |
| Н                                          | 1 x 115/120 V, 50/60 Hz                                   |  |          |          |   |    |
| J                                          | 110-240 V, 50/60 Hz, 24 VDC                               |  |          |          |   |    |

### 6.3 Código de tipo, sistemas de aviso de gás, pré-embalados (com sensores e equipamento do sensor)

Exemplo: DIA-G-P, CLP-OP-B, W-J

| Exemplo:   |                                                           | DIA-G    | -P, | CLP- | OP- | В, | w | ۲- |
|------------|-----------------------------------------------------------|----------|-----|------|-----|----|---|----|
| Sistema de | aviso de gás Conex <sup>®</sup>                           | -        |     |      |     |    |   |    |
| DIA-G      | Instrumento de Doseamento Avançado<br>com detecção de gás |          |     |      |     |    |   |    |
| Р          | Pré-embalado                                              |          |     |      |     |    |   |    |
| Sensor 1   |                                                           |          |     | •    |     |    |   |    |
| CCA        | Gás de cloro/gás de dióxido de cloro, medição am          | perométr | ica |      |     |    |   |    |
| OA         | Gás de ozono, medição amperométrica                       |          |     |      |     |    |   |    |
| CLP        | Gás de cloro, medição potenciostática                     |          |     |      |     |    |   |    |
| CDP        | Gás de dióxido de cloro, medição potenciostática          |          |     |      |     |    |   |    |
| OP         | Gás de ozono, medição potenciostática                     |          |     |      |     |    |   |    |
| AP         | Gás de amoníaco, medição potenciostática                  |          |     |      |     |    |   |    |
| HCP        | Gás de ácido clorídrico, medição potenciostática          |          |     |      |     |    |   |    |
| Sensor 2   |                                                           |          |     |      |     |    |   |    |
| CCA        | Gás de cloro/gás de dióxido de cloro, medição am          | perométr | ica |      |     |    |   |    |
| OA         | Gás de ozono, medição amperométrica                       |          |     |      |     |    |   |    |
| CLP        | Gás de cloro, medição potenciostática                     |          |     |      |     |    |   |    |
| CDP        | Gás de dióxido de cloro, medição potenciostática          |          |     |      |     |    |   |    |
| OP         | Gás de ozono, medição potenciostática                     |          |     |      |     |    |   |    |
| AP         | Gás de amoníaco, medição potenciostática                  |          |     |      |     |    |   |    |
| HCP        | Gás de ácido clorídrico, medição potenciostática          |          |     |      |     |    |   |    |
| Opção      |                                                           |          |     |      |     | -  |   |    |
| В          | Bateria de reserva                                        |          |     |      |     |    |   |    |
| х          | Sem bateria de reserva                                    |          |     |      |     |    |   |    |
| Montagem   |                                                           |          |     |      |     |    |   |    |
| W          | Montagem em parede                                        |          |     |      |     |    |   |    |
| Р          | Montagem em painel (não disponível actualmente)           |          |     |      |     |    |   |    |
| Tensão     |                                                           |          |     |      |     |    |   |    |
| G          | 1 x 230/240 V, 50/60 Hz                                   |          |     |      |     |    |   |    |
| Н          | 1 x 115/120 V, 50/60 Hz                                   |          |     |      |     |    |   |    |
| J          | 110-240 V, 50/60 Hz, 24 VDC                               |          |     |      |     |    |   |    |

#### 7. Descrição do produto e acessórios

Este aparelho universal permite uma medição de alta precisão de cloro, dióxido de cloro, ozono, amoníaco ou ácido clorídrico.

- · abrangentes funções de valor limite
- abrangentes funções de alarme
- função de registo: gravação cronológica de eventos chave com data e hora
- função de codificação do utilizador como meio de protecção contra o acesso de pessoas não autorizadas e para administração do sistema
- função de mensagem de erro para indicação de sensores avariados
- monitorização automática da vida útil do sensor com avisos sobre sensores que devem ser substituídos.

#### 7.1 Descrição geral

O Conex<sup>®</sup> DIA-G é um regulador de aviso de gás para monitorizar concentrações de gás, por exemplo em salas de armazenamento ou de doseamento. Com um máximo de dois sensores ligados de forma independente, é possível visualizar e monitorizar as concentrações de cloro, ozono, dióxido de cloro, ácido clorídrico ou amoníaco. Os sensores amperométricos (discos de sensor) podem ser ligados directamente ao Conex<sup>®</sup> DIA-G e os sensores potenciostáticos podem ser ligados a uma interface do sensor Conex<sup>®</sup> DIA-G anterior.

Cada um dos dois sensores está equipado com saídas de corrente electricamente isoladas (semgtensão para alimentação eléctrica) para indicar a concentração medida, dois transmissores de valor limite electricamente isolados e um relé do alarme para controlar o equipamento de aviso e de segurança.

O Conex<sup>®</sup> DIA-G cumpre requisitos de elevada segurança através de uma monitorização permanente dos sensores, relés de alarme e modo opcional de reserva (ligação de uma bateria de reserva externa para fornecer energia ao Conex<sup>®</sup> DIA-G no caso de breves interrupções na alimentação eléctrica).

#### Como o sistema funciona

- Os sensores de gás geram uma corrente proporcional à concentração de gás no ar.
- O regulador de aviso de gás Conex<sup>®</sup> DIA-G
  - amplifica a corrente do sensor
  - activa um aviso inicial, por exemplo quando é excedido o primeiro valor limite
  - activa o aviso relevante e o equipamento de segurança quando é excedido o segundo valor limite
  - indica a concentração medida em ambos os sensores na forma de um sinal 0 (4) - 20 mA através das saídas de corrente (por exemplo para registar).

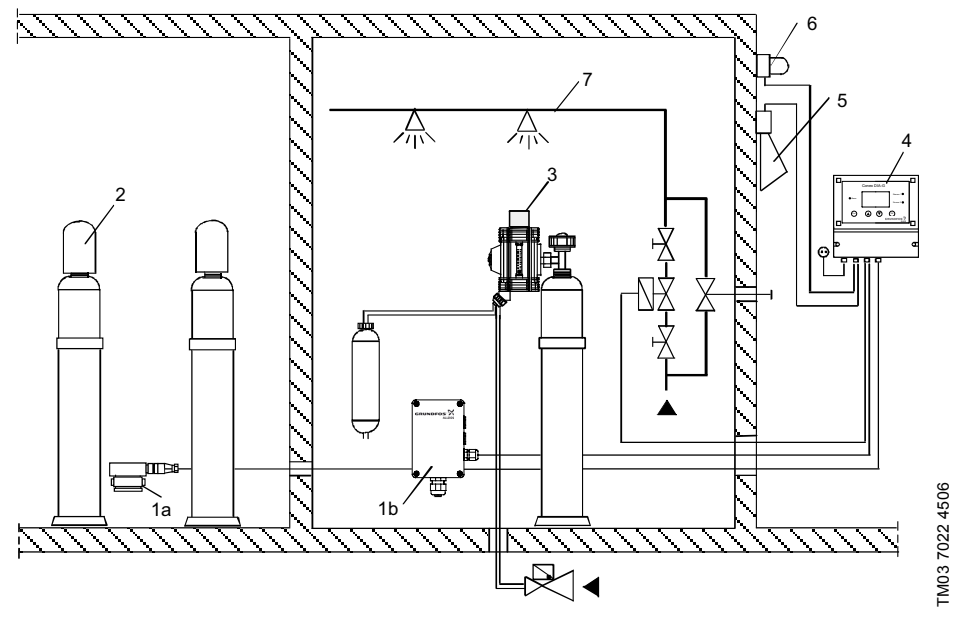

Fig. 2 Sistema de aviso de gás

| Pos. | Descrição                                                                      |
|------|--------------------------------------------------------------------------------|
| 1a   | Sensor de gás amperométrico                                                    |
| 1b   | Sensor de gás potenciostático com interface do sensor Conex <sup>®</sup> DIA-G |
| 2    | Recipiente de gás                                                              |
| 3    | Unidade de doseamento de gás                                                   |
| 4    | Regulador de aviso de gás Conex <sup>®</sup> DIA-G                             |
| 5    | Buzina                                                                         |
| 6    | Sistema de aviso intermitente                                                  |
| 7    | Instalação de aspersão                                                         |
|      |                                                                                |

O sistema de aviso de gás completo inclui:

- · sensores de gás no recipiente de gás e na área da unidade de doseamento de gás
- o regulador de aviso de gás Conex<sup>®</sup> DIA-G
- equipamento de aviso e segurança: buzina, sistema de aviso intermitente, instalação de aspersão.

#### 7.2 Desenhos esquemáticos

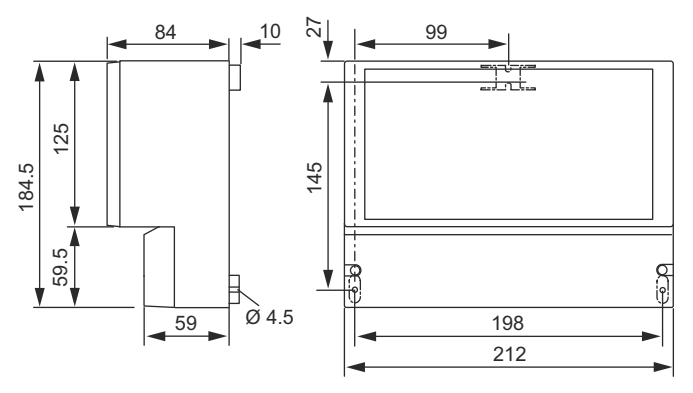

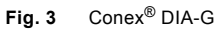

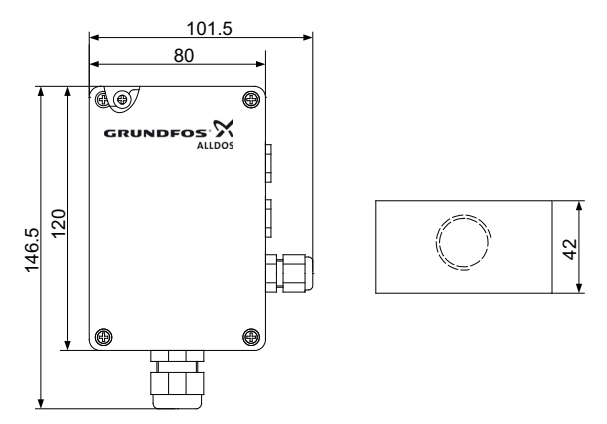

Fig. 4 Interface do sensor Conex<sup>®</sup> DIA-G

#### 8. Dados técnicos

#### Atenção Ter em atenção a amplitude térmica permitida dos sensores!

#### Nota Ter em atenção a precisão do sensor!

| Sistema electrónico                   | Tecnologia de microprocessador de 16 bit                                                                                                    |  |  |  |
|---------------------------------------|----------------------------------------------------------------------------------------------------|--|--|--|
| Visor                                 | Visor de texto simples retroiluminado                                                                                                    |  |  |  |
| Idiomas do visor                      | Alemão, Inglês, Francês, Espanhol, Russo e Polaco                                                                                                    |  |  |  |
| Modo de indicação                     | Em ppm para os valores medidos de ambos os sensores                                                                                                    |  |  |  |
| Temperaturas permitidas               | Conex <sup>®</sup> DIA-G e interface do sensor (sem sensor):<br>• funcionamento: 0 a +40 °C<br>• armazenamento: 0 a +65 °C                                                                                                    |  |  |  |
| Humidade do ar relativa<br>admissível | Máximo 90 % a 40 °C (sem condensação)                                                                                                    |  |  |  |
| Alimentação eléctrica                 | <ul> <li>110-240 V - 10 %/+ 10 % (50/60 Hz)</li> <li>24 VDC</li> </ul>                                                                                                    |  |  |  |
| Consumo de energia                    | Aproximadamente 30 VA                                                                                                    |  |  |  |
| Material (caixa)                      | ABS, resistente a químicos                                                                                                    |  |  |  |
| Classe de protecção                   | IP65 para caixa Conex <sup>®</sup> DIA-G de montagem na parede e interface do sensor                                                                                                    |  |  |  |
| Peso                                  | Aproximadamente 1,5 kg                                                                                                    |  |  |  |
| Ligações                              | Terminais de parafuso para cabos com um máximo de 2,5 mm <sup>2</sup>                                                                                                    |  |  |  |
| Funções de segurança                  | <ul> <li>Monitorização permanente do sensor ou teste automático do sensor, intervalo entre testes ajustável de 0,5 a 30 dias</li> <li>Monitorização da ruptura de fio de todas as saídas de corrente</li> <li>Bateria de reserva opcional com indicação de reserva no visor, permitindo que o Conex<sup>®</sup> DIA-G trabalhe durante pelo menos uma hora após a falha de energia</li> <li>Ajuste automático dos dados específicos do sensor (por exemplo dados de calibragem)</li> <li>Indicação dos intervalos de mudança do sensor com uma mensagem em texto simples</li> </ul> |  |  |  |
| Bateria de reserva                    | Todos os aparelhos podem ser equipados opcionalmente com uma bateria de reserva externa.<br>A bateria de reserva alimenta o regulador de aviso de gás, incluindo os relés electricamente isolados, mas não alimenta aparelhos externos (por exemplo lâmpada de sinalização, ventilação, sistema de aspersores, etc.). A bateria dura cerca de uma hora após a falha de energia.                                                                                                    |  |  |  |

#### 8.1 Entradas e saídas de sinal

| Saídas de relé    | <ul> <li>Cinco saídas de relé sem tensão, comutáveis para NO (normally open - normalmente aberto) ou NC (normally closed - normalmente fechado) (estado contacto); máximo 250 V / 6 A, carga óhmica máxima 550 VA:</li> <li>dois relés para os valores limite de cada um dos dois sensores</li> <li>um relé de alarme; atribuição livre aos valores limite ou ao teste de sensor (ver abaixo)</li> </ul> |
|-------------------|----------------------------------------------------------------------------------------------------|
| Entradas de sinal | <ul> <li>Duas entradas de valor medido (para os sensores amperométricos 1 e 2)</li> <li>CANBus interno, incluindo ligações para duas interfaces do sensor, cada uma para<br/>a operação de um sensor potenciostático</li> </ul>                                                                                                    |
| Saídas de sinal   | Duas saídas de corrente sem tensão (0) 4 - 20 mA, carga máxima de 500 $\Omega$ , com monitorização da ruptura de cabo; atribuição de 0 (4) - 20 mA ao intervalo de medição do sensor seleccionado ou atribuição linear da saída de corrente (0-20 mA) ao valor de medição (dentro do intervalo de medição do sensor seleccionado)                                                                        |

#### 8.2 Definir intervalos para alarmes / valores limite

|                         | <ul> <li>O valor limite 1 (aviso se for excedido) pode ser configurado para qualquer valor<br/>dentro do intervalo de medição.</li> </ul> |
|-------------------------|----------------------------------------------------------------------------------------------------|
| Ponto de comutação para | <ul> <li>O valor limite 2 (aviso se excedido) pode ser configurado para qualquer valor dentro<br/>do intervalo de medição.</li> </ul>     |
| valores limite          | O valor limite 2 pode ser atrasado entre 0 e 180 segundos.                                                                                |
|                         | <ul> <li>Histerese 0-50 % do intervalo de medição.</li> </ul>                                                                             |
|                         | O valor limite 1 e 2 podem ser confirmados. A confirmação é guardada numa lista<br>de acontecim.                                          |
| Relé do alarme          | O relé do alarme pode ser livremente atribuído aos valores limite e/ou ao teste do sensor.                                                |
|                         | O alarme pode ser atrasado entre 0 e 180 segundos.                                                                                        |

#### 8.3 Sensores

#### Disco de sensor amperométrico Cl<sub>2</sub>, ClO<sub>2</sub> e O<sub>3</sub>

Ligação através de cabo de 2 fios 0,5 mm<sup>2</sup> com blindagem simples. Comprimento máximo (distância máxima entre o disco do sensor e o regulador de aviso de gás): 100 metros.

91835237 (314-011)/96687714 (314-013) incluindo a caixa de parede com disco do sensor.

#### Sensor potenciostático CI2, CIO2, O3, NH3, HCI

O sensor está ligado directamente à interface. A interface está ligada ao regulador de aviso de gás através de um cabo de 4 fios com blindagem simples (cabo especial para ligações CAN). Comprimento máximo (distância máxima entre a interface do sensor Conex<sup>®</sup> DIA-G e o regulador de aviso de gás): 500 metros.

#### 8.4 Intervalos de medição e ajuste

| σ |
|---|
| 0 |
| - |
| Ē |
| ğ |
| _ |
| Ô |
| S |
| Ð |
| Э |
|   |

#### 8.4.1 Parâmetro de medição e intervalo de trabalho para sensores amperométricos

| Parâmetro de medição               | Intervalo de<br>medição | Precisão | Intervalo de<br>temperaturas | Número de<br>produto  |
|------------------------------------|-------------------------|----------|------------------------------|-----------------------|
|                                    | [ppm]                   | [%]      | [°C]                         |                       |
| Cl <sub>2</sub> , ClO <sub>2</sub> | 0,00 - 5,00             | ± 10     | +5 a +45                     | 91835237<br>(314-011) |
| O <sub>3</sub>                     | 0,00 - 5,00             | ± 10     | +5 a +45                     | 96687714<br>(314-013) |

8.4.2 Parâmetro de medição e intervalo de trabalho para sensores potenciostáticos

| Parâmetro<br>de medição | Intervalo de<br>medição | Resolução<br>a 20 °C | Linearidade           | Desvio de<br>sensibilidade por<br>cada 6 meses | Intervalo de<br>temperaturas | Número de<br>produto  |
|-------------------------|-------------------------|----------------------|-----------------------|------------------------------------------------|------------------------------|-----------------------|
|                         | [ppm]                   | [ppm]                | [%] da<br>escala real | [%]                                            | [°C]                         |                       |
| Cl <sub>2</sub>         | 0,00 - 20,00            | < 0,05               | < 5                   | < 10                                           | -20 a +40                    | 96732268<br>(314-021) |
| NH <sub>3</sub>         | 0 - 100                 | < 1                  | < 10                  | < 5                                            | -20 a +40                    | 95700839<br>(314-031) |
| CIO <sub>2</sub>        | 0,00 - 1,00             | < 0,03               | < 10                  | < 10                                           | -20 a +40                    | 95700837<br>(314-041) |
| HCI                     | 0,0 - 30,0              | < 0,7                | < 5                   | < 3                                            | -20 a +40                    | 95700840<br>(314-061) |
| 0 <sub>3</sub>          | 0,00 - 1,00             | < 0,02               | < 10                  | < 10                                           | -20 a +40                    | 95700838<br>(314-071) |

Nota

Os intervalos de medição dependem dos sensores configurados e não podem ser modificados.

# Português (PT)

#### 9. Instalação

Aviso

Antes de instalar, desligar a alimentacão eléctrica!

A classe de protecção IP65 é apenas garantida se as tampas dos terminais estiverem fechadas e com os bucins de cabos ou tampas falsas colocados.

#### 9.1 Transporte

Atenção

Risco de mau funcionamento ou danos no Conex<sup>®</sup> DIA-G! Não deixar cair o aparelho.

#### 9.1.1 Entrega

O Conex<sup>®</sup> DIA-G is é fornecido numa caixa de cartão. Deixar o aparelho na embalagem durante o transporte e armazenamento intermédio.

#### 9.1.2 Devolução

Devolver o Conex<sup>®</sup> DIA-G na sua embalagem original ou equivalente.

Atenção

Risco de mau funcionamento ou danos no Conex<sup>®</sup> DIA-G! A Grundfos recusa qualquer responsabilidade por danos provocados por transporte incorrecto, ausência de embalagem ou embalagem desadeguada ao aparelho!

#### 9.2 Armazenamento intermédio

Temperatura de armazenamento admissível: -20 °C a +65 °C

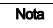

Para mais informações sobre o armazenamento dos sensores. consulte o manual dos sensores de aás.

#### 9.3 Retirar da embalagem

- 1. Verificar se o aparelho apresenta danos. Instalar logo que possível depois de retirar da embalagem.
- 2. Não instalar nem ligar aparelhos danificados!

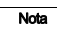

Guardar os materiais de embalagem ou eliminar estes de acordo com as regulamentações locais.

#### 9.4 Requisitos de montagem

#### Conex<sup>®</sup> DIA-G

- Local seco
- Temperatura ambiente: 0 °C a +40 °C
- Local sem vibrações.

#### Sensores

- Local seco.
  - Evite molhar o sensor! Certifique-se de que o coloca fora do alcance da instalação de aspersão.
- A temperatura da sala deve estar em conformidade com os dados técnicos do sensor em causa.
- Local sem vibrações.
- Proteger o sensor de calor directo, da exposição solar e de correntes de ar!

O sensor deve ser substituído após uma erupção de gás que tenha excedido o intervalo de medição.

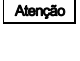

Não expor o sensor a uma maior concentração de gás, nem mesmo durante o arranque e teste.

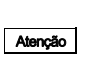

Os sensores de gás não devem ser montados junto a fontes de interferência, como máquinas grandes. etc.

Atenção

O não cumprimento destes requisitos de montagem poderá provocar danos no aparelho de medicão ou medicões incorrectas!

#### 9.5 Notas relativas à instalação

Os discos do sensor amperométrico estão ligados directamente ao Conex<sup>®</sup> DIA-G. Caso sejam utilizados sensores potenciostáticos, é necessária uma interface do sensor Conex<sup>®</sup> DIA-G por sensor. Comprimentos máximos de cabo:

- sensores amperométricos: 100 metros
- interface do sensor DIA-G para sensores potenciostáticos (ligação CANBus): 500 metros.

#### 9.6 Instalação do Conex<sup>®</sup> DIA-G

### Aviso

Português (PT)

Desligar a alimentação eléctrica antes da instalação!

A classe de protecção IP65 é apenas garantida se as tampas dos terminais estiverem fechadas e com os bucins de cabos ou tampas falsas colocados.

- 1. Perfure três furos (Ø8 mm), como demonstrado no esquema, e insira as cavilhas fornecidas.
- 2. Desaperte a tampa dos terminais no aparelho.
- 3. Aperte o parafuso central superior (A).
- 4. Coloque o aparelho neste parafuso (A).
- 5. Utilizando os outros dois parafusos (B) prenda o aparelho pela caixa.
- 6. Substitua a tampa dos terminais.

A classe de protecção IP65 é apenas garantida se a tampa dos terminais estiver correctamente selada!

Atenção Não danificar a junta vedante da tampa dos terminais!

A junta vedante da tampa dos terminais deve encaixar na perfeição!

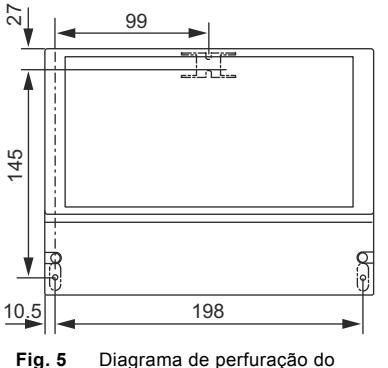

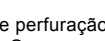

Diagrama de perfuração do Conex<sup>®</sup> DIA-G

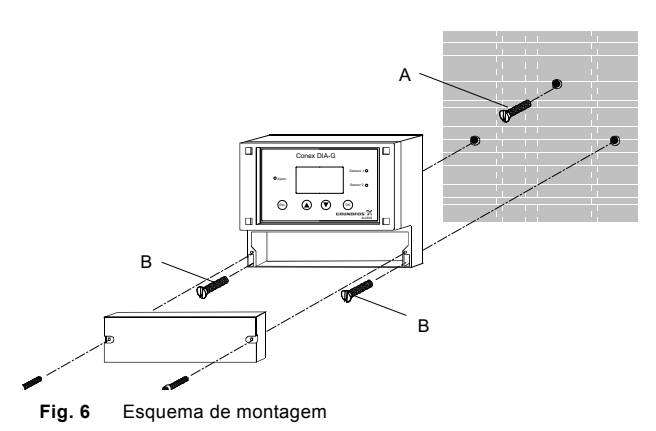

#### 9.7 Montar a interface do sensor Conex<sup>®</sup> DIA-G

Caso sejam utilizados sensores potenciostáticos, é necessário instalar uma interface do sensor Conex<sup>®</sup> DIA-G separada.

#### Aviso

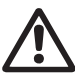

Desligar a alimentação eléctrica antes da instalação!

A classe de protecção IP65 é apenas garantida se as tampas dos terminais estiverem fechadas e com os bucins de cabos ou tampas falsas colocados.

1. Perfure três furos (Ø8 mm), como demonstrado no esquema, e insira as cavilhas fornecidas.

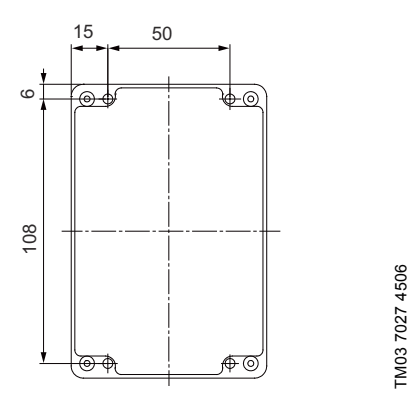

- Fig. 7 Diagrama de perfuração da interface do sensor Conex<sup>®</sup> DIA-G
- 2. Desaperte a cobertura do aparelho.
- 3. Prenda o aparelho com os quatro parafusos fornecidos.
- 4. Substitua a cobertura do aparelho.

A classe de protecção IP65 é apenas garantida se a tampa dos terminais estiver correctamente selada!

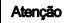

Não danificar a junta vedante da tampa dos terminais!

A junta vedante da tampa dos terminais deve encaixar na perfeição!

#### 10. Colocação em funcionamento/ligações eléctricas

#### Aviso

Desligar a alimentação eléctrica antes da instalação!

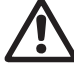

A classe de protecção IP65 é apenas garantida com o painel frontal da caixa dos terminais fechado e com os bucins de cabos ou tampas falsas colocados.

#### Aviso

Desligar a alimentação eléctrica antes de ligar os cabos de alimentação eléctrica e os contactos dos relés! Por razões de segurança, o condutor de protecção tem de ser ligado correctamente!

Observar os regulamentos de segurança locais!

Proteger as ligações e as fichas dos cabos contra corrosão e humidade.

Antes de ligar o cabo de alimentação eléctrica, verificar se a tensão de alimentação indicada na placa de identificação corresponde às condições locais!

Uma tensão de alimentação incorrecta pode destruir o aparelho!

Atenção

Para garantir a compatibilidade electromagnética (CEM), os cabos de entrada e saída de corrente devem estar blindados.

Ligar a blindagem à massa de um lado!

Consultar o esquema de ligações! Dispor os cabos de entrada, saída de corrente e alimentação de tensão em condutas de cabos separadas.

A classe de protecção IP65 é apenas garantida se a tampa dos terminais estiver correctamente selada! Não danificar a junta vedante da tampa

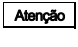

Nota

A junta vedante da tampa dos terminais deve encaixar na perfeição!

Os terminais não utilizados devem permanecer abertos.

1. Retire a tampa dos terminais da frente do aparelho.

dos terminais!

- 2. Use as entradas de cabos apropriadas e aperte os parafusos com cuidado.
- Ligue os cabos usados aos terminais, de acordo com o esquema de atribuição de terminais Conex<sup>®</sup> DIA-G.
- 4. Volte a fechar a tampa dos terminais com a junta vedante bem colocada.

#### 10.1 Esquema de atribuição de terminais Conex<sup>®</sup> DIA-G

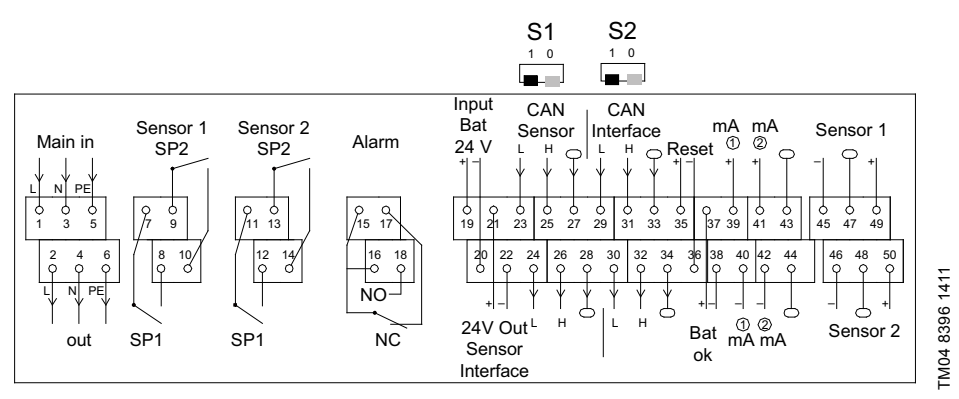

Fig. 8 Terminal Conex® DIA-G

#### Código para o esquema de terminais Conex<sup>®</sup> DIA-G

| Atribuição             |             | Terminal | Descrição                                                                       |
|------------------------|-------------|----------|---------------------------------------------------------------------------------|
|                        | L           | 1        |                                                                                 |
| Main in                | Ν           | 3        | Ligação à alimentação eléctrica                                                 |
|                        | PE          | 5        |                                                                                 |
|                        | L           | 2        |                                                                                 |
| Main out               | Ν           | 4        | <ul> <li>Alimentação para contactos isolados</li> <li>electricamente</li> </ul> |
|                        | PE          | 6        |                                                                                 |
| Sensor 1/SP 1          |             | 7, 8     | Relé de valor limite (valor alvo) 1, sensor 1                                   |
| Sensor 1/SP 2          |             | 9, 10    | Relé de valor limite (valor alvo) 2, sensor 1                                   |
| Sensor 2/SP 1          |             | 11, 12   | Relé de valor limite (valor alvo) 1, sensor 2                                   |
| Sensor 2/SP 2          |             | 13, 14   | Relé de valor limite (valor alvo) 2, sensor 2                                   |
| Alarme                 | NO          | 18       | – Relé de alarme com terminal 15, 16 e terminal 18:                             |
|                        | NC          | 17       | contacto normalmente aberto ou terminal 17:                                     |
|                        |             | 15, 16   | contacto normalmente fechado                                                    |
| Input Bat 24 V         | +           | 19       | _ Entrada para alimentação por bateria de externa                               |
|                        | -           | 20       | (UPS)                                                                           |
| 24 V Out Sensor        | +           | 21       | Saída de alimentação de 24 V para interface do                                  |
| Interface              | -           | 22       | sensor                                                                          |
|                        | L           | 23, 24   | Terminal 23: entrada / terminal 24: saída                                       |
| CAN sensor             | Н           | 25, 26   | Terminal 25: entrada / terminal 26: saída                                       |
| connection)            | — Blindagem | 27, 28   | Terminal 27: entrada / terminal 28: saída                                       |
|                        | L           | 29, 30   | Terminal 29: entrada / terminal 30: saída                                       |
| CAN interface          | Н           | 31, 32   | Terminal 31: entrada / terminal 32: saída                                       |
| (CANBUS<br>connection) | — Blindagem | 33, 34   | Terminal 33: entrada / terminal 34: saída                                       |
| Posot                  | +           | 35       | Confirmação de alarme externo utilizando o                                      |
| Resel                  | -           | 36       | contacto de comutação                                                           |

| Atribuição |                                      | Terminal | Descrição                                                                 |
|------------|--------------------------------------|----------|---------------------------------------------------------------------------|
|            | +                                    | 37       |                                                                           |
| Ват ок     | -                                    | 38       | - Bateria de reserva em funcionamento                                     |
|            | +                                    | 39       |                                                                           |
| m۸         | -                                    | 40       | - Sonsor do saída analógico 1                                             |
| IIIA       | — Blindagem                          | 43       |                                                                           |
|            | +                                    | 41       |                                                                           |
|            | -                                    | 42       | —<br>— Senser de ceíde enclésice 2                                        |
| IIIA       | — Blindagem                          | 44       | - Sensor de salda analogico 2                                             |
|            | -                                    | 45       | _                                                                         |
| Sensor 1   | ──────────────────────────────────── | 47       | Ligação para sensor amperométrico 1                                       |
|            | +                                    | 49       | _                                                                         |
|            | -                                    | 46       | _                                                                         |
| Sensor 2   | — Blindagem                          | 48       | Ligação para sensor amperométrico 2                                       |
|            | +                                    | 50       | _                                                                         |
|            |                                      |          | Interruptor de comutação para resistência final da<br>interface do sensor |
| S1         | 1                                    |          | Posição1: Ligado                                                          |
|            | 0                                    |          | Posição0: Desligado                                                       |
|            |                                      |          | Interruptor de selecção para resistência final da<br>interface CAN        |
| 52         | 1                                    |          | Posição1: Ligado                                                          |
|            | 0                                    |          | Posição0: Desligado                                                       |

#### 10.2 Ligação à alimentação eléctrica

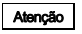

Antes de ligar, verificar se os valores da tensão de alimentação e a frequência correspondem aos valores indicados na placa de identificação.

#### Tensão de alimentação para Conex<sup>®</sup> DIA-G a 110-240 V:

- Ligar o condutor de protecção (PE) ao terminal 5.
- Ligar o condutor neutro (N) ao terminal 3.
- Ligar a fase (L1) ao terminal 1.

#### Alimentação de tensão para Conex<sup>®</sup> DIA-G a 24 VDC:

- Ligar + ao terminal 19.
- Ligar-ao terminal 20.

Nota

Ligue e desligue o aparelho ligando e desligando a alimentação. O aparelho em si não está equipado com um interruptor independente para ligar/desligar.

#### Alimentação de tensão para contactos de relés electricamente isolados:

- Ligar o condutor de protecção (PE) ao terminal 6.
- Ligar o condutor neutro (N) ao terminal 4.
- Ligar a fase (L1) ao terminal 2.

21

Português (PT)

#### 10.3 Ligar uma bateria de reserva

Alimentação de tensão através da bateria de reserva:

- Ligar + ao terminal 19.
- Ligar ao terminal 20.

Função de monitorização da bateria de reserva:

- Ligar + ao terminal 37.
- Ligar ao terminal 38.

#### 10.4 Saídas de relé

A ligação das saídas dos relés depende da aplicação e dos elementos finais de controlo usados. Por este motivo as ligações descritas a seguir devem ser consideradas apenas como orientação.

Com cargas indutivas (também relés e contactores), a supressão de interferências é necessária. Se isto não for possível, proteja os contactos dos relés utilizando um circuito supressor como descrito a seguir.

Com tensão AC:

| Corrente até | Condensador C | Resistência R |
|--------------|---------------|---------------|
| 60 mA        | 10 µF, 275 V  | 390 Ω, 2 W    |
| 70 mA        | 47 μF, 275 V  | 22 Ω, 2 W     |
| 150 mA       | 100 µF, 275 V | 47 Ω, 2 W     |
| 1,0 A        | 220 µF, 275 V | 47 Ω, 2 W     |

 Com tensão DC: ligar o díodo de recuperação de auto-indução em paralelo com o relé ou o contactor.

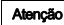

#### Equipe as saídas dos relés com um fusível de reserva adequado!

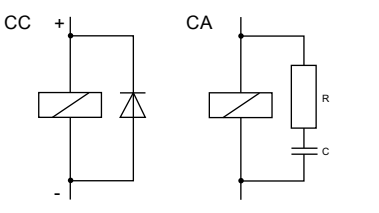

<sup>-</sup>M03 7209 2813

Fig. 9 Circuito supressor DC/AC

#### 10.5 Saída de corrente

Atenção

#### Assegure a polaridade correcta! Carga máxima: 500 Ω.

A saída de corrente pode ser ajustada para um dos dois intervalos padrão, "0-20 mA" ou "4-20 mA", ou pode ser ajustada de forma livre.

· Ligar unilateralmente a blindagem à terra (PE).

#### Saída 1: sensor 1

Esta saída de corrente transmite o valor medido apresentado como um sinal de corrente analógico. Utilização do sinal de corrente para valores medidos:

- · como sinal de entrada para outro indicador.
- 1. Ligar o condutor + ao terminal 39.
- 2. Ligar o condutor ao terminal 40.

#### Saída 2: sensor 2

Esta saída de corrente transmite o valor medido apresentado como um sinal de corrente analógico. Utilização do sinal de corrente para valores medidos:

- como sinal de entrada para outro indicador.
- 1. Ligar o condutor + ao terminal 41.
- 2. Ligar o condutor ao terminal 42.

Nota

Portugues (PI

#### 10.6 Esquema de atribuição de terminais para a interface do sensor Conex<sup>®</sup> DIA-G

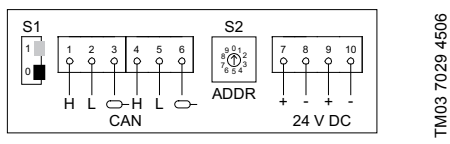

Fig. 10 Terminal da interface do sensor Conex® DIA-G

Código para o diagrama de terminais da interface do sensor Conex<sup>®</sup> DIA-G

| Atribuição |                                      | Terminal | Descrição                                                                 |  |
|------------|--------------------------------------|----------|---------------------------------------------------------------------------|--|
| CAN        | Н                                    | 1        | Ligação CAN ao DIA-G (sensor)                                             |  |
|            | L                                    | 2        | Ligação CAN ao DIA-G (sensor)                                             |  |
|            | ──────────────────────────────────── | 3        | Ligação da blindagem (CAN)                                                |  |
|            | Н                                    | 4        | Ligação CAN ao DIA-G (sensor)                                             |  |
| CAN        | L                                    | 5        | Ligação CAN ao DIA-G (sensor)                                             |  |
| CAN        | — Blindagem                          | 6        | Ligação da blindagem (CAN)                                                |  |
|            |                                      |          | Interruptor de comutação para resistência final da<br>interface do sensor |  |
| S1         | 1                                    |          | Posição 1: Ligado                                                         |  |
|            | 0                                    |          | Posição 0: Desligado                                                      |  |
| S2         | ADDR                                 |          | Interruptor de selecção para endereço CAN                                 |  |
|            | +                                    | 7        | _                                                                         |  |
| 24 VDC     | -                                    | 8        | - Entrada de tensão, 24 VDC, do Conex <sup>®</sup> DIA-G                  |  |
|            | +                                    | 9        |                                                                           |  |
|            | -                                    | 10       | _                                                                         |  |

#### 10.7 Ligação de sensores

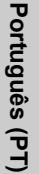

#### Atenção Ligar a blindagem à massa apenas de um lado!

#### 10.7.1 Sensores amperométricos

Ligação através de cabo de 2 fios 0,5 mm<sup>2</sup> com blindagem simples. Comprimento máximo (distância máxima entre o disco do sensor e o regulador de aviso de gás): 100 metros.

#### Cabos para sensores de gás amperométricos

| Descrição                                                            | Número de produto        |
|----------------------------------------------------------------------|--------------------------|
| Cabo de ligação para<br>sensores de gás<br>amperométricos, 10 metros | 96725670<br>(321-130/10) |
| Cabo de ligação para<br>sensores de gás<br>amperométricos, 20 metros | 96725672<br>(321-130/20) |
| Cabo de ligação para<br>sensores de gás<br>amperométricos, 50 metros | 96725673<br>(321-130/50) |
|                                                                      |                          |

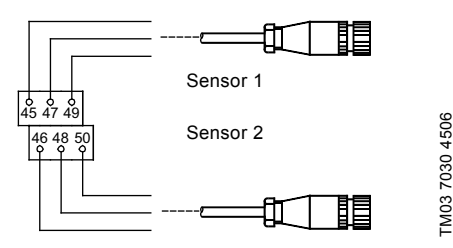

Fig. 11 Ligação do sensor amperométrico

| Atribuição |    | Terminal | Fio       |
|------------|----|----------|-----------|
|            | -  | 45       | Branco    |
| Sensor 1   | 0- | 47       | Blindagem |
|            | +  | 49       | Castanho  |
|            | -  | 46       | Branco    |
| Sensor 2   | 0- | 48       | Blindagem |
|            | +  | 50       | Castanho  |

As cores dos fios referem-se ao cabo Grundfos. Sensor 1:

- Ligar o fio castanho (+) ao terminal 49.
- Ligar o fio branco (-) ao terminal 45.
- Ligar a blindagem ao terminal 47. Sensor 2:
- Ligar o fio castanho (+) ao terminal 50.
- Ligar o fio branco (-) ao terminal 46.
- Ligar a blindagem ao terminal 48.

#### 10.7.2 Sensores potenciostáticos

O sensor está ligado directamente à interface. A interface está ligada ao regulador de aviso de gás através de um cabo de 4 fios com blindagem simples (cabo especial para ligações CAN). Comprimento máximo (distância máxima entre a interface do sensor Conex<sup>®</sup> DIA-G e o regulador de aviso de gás): 500 metros.

#### Cabos para sensores de gás potenciostáticos

| Descrição                 | Número de<br>produto     |
|---------------------------|--------------------------|
| Cabo de ligação CAN, 10 m | 96725684<br>(321-322/10) |
| Cabo de ligação CAN, 20 m | 96725685<br>(321-322/20) |
| Cabo de ligação CAN, 50 m | 96725686<br>(321-322/50) |

#### Exemplo de ligação 1:

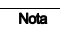

Neste exemplo, as resistências finais no Conex<sup>®</sup> DIA-G e na interface do sensor 2 devem estar configuradas para 1 = Ligado.

Conex<sup>®</sup> DIA-G

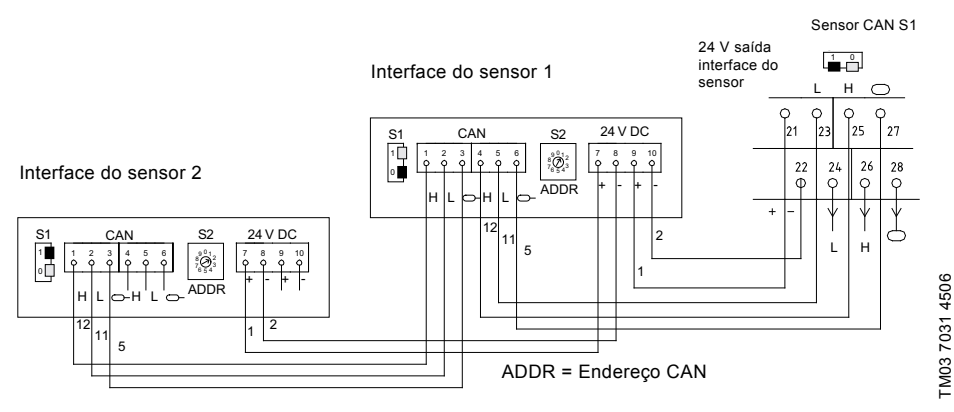

Fig. 12 Exemplo de ligação 1

|          | 1:00  |
|----------|-------|
| Atonoão  | Ligar |
| Albiiyau | um la |
|          |       |

Ligar a blindagem à massa apenas de um lado!

#### Exemplo de ligação 2:

Neste exemplo, as resistências finais em ambas as interfaces do sensor devem ser configuradas para 1 = Ligado.

Nota

Atenção

Os terminais 21 e 22 do Conex<sup>®</sup> DIA-G possuem dois cabos. Devem ser utilizadas virolas duplas para as ligações nestes terminais.

S1 <sup>2</sup> 24 н  $\bigcirc$ Interface do sensor 2 Interface do sensor 1 Q bı 23 25 27 22 24 26 24 V DC 28 **S**1 CAN \$2 S2 24 V DC CAN Q ρ Q Q 1 1 2 3 4 0 0 0 0 7 8 0 0 10 Q 10 9 ¢. 3 Q 4 9 9 5 9 6 9 8 Q н I. HLOH L Ь ADDR Б-Н Г. - ADDR 12 1 2 11 5 TM03 7032 4506 12 11 5 ADDR = Endereco CAN

Conex<sup>®</sup> DIA-G

#### Fia. 13 Exemplo de ligação 2

| Atenção | um lado!   |
|---------|------------|
| Pos.    | Componente |
| 1       | Castanho   |
| 2       | Branco     |
| 5       | Blindagem  |
| 11      | Amarelo    |
| 12      | Verde      |

Ligar a blindagem à massa apenas de

As cores dos fios referem-se ao cabo Grundfos.

#### Interface do sensor 1:

Sinal e blindagem:

- H: Ligar o fio verde ao terminal 25.
- L: Ligar o fio amarelo ao terminal 23. •
- Blindagem: ligar a blindagem ao terminal 27. Tensão de alimentação:
- Ligar o fio castanho (+) ao terminal 21.
- Ligar o fio branco (-) ao terminal 22.
- Enderecamento:
- O endereço da interface do sensor é especificado no interruptor de selecção redondo para o endereço CAN (S2 ADDR) da seguinte forma:
  - Interface do sensor 1: endereço 1
  - Interface do sensor 2: endereco 2
- Configurar o endereço rodando o interruptor com • uma pequena chave de fendas

Resistência final:

As resistências finais garantem uma medição sem falhas dos sensores através da interface CAN. A resistência final (S1) encontra-se nos últimos aparelhos da fila e configurada para 1 = Ligado.

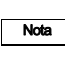

Uma segunda interface do sensor pode ser ligada ao Conex® DIA-G ou à primeira interface do sensor. Ver os exemplos de ligação.

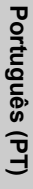

#### 11. Funcionamento

#### 11.1 Arrangue inicial

Atencão

O sensor deve ser substituído após uma erupcão de gás que tenha excedido o intervalo de medicão. Não expor o sensor a uma maior concentração de gás, nem mesmo durante o arranque e teste.

Se estiver ligada uma instalação de aspersão, primeiro deslique a

Nota

alimentação de água. No arranque inicial, o valor limite em questão pode ser ultrapassado durante a rotina de arrangue do sensor, o que pode activar a instalação de aspersão.

#### Preparações para o arranque

- 1. Verifique se todas as ligações eléctricas estão correctas.
- 2. Lique a alimentação eléctrica.
- 3. Familiarize-se com o funcionamento do Conex<sup>®</sup> DIA-G.
- 4. Efectue todos os ajustes necessários e tome nota destes.
- Verifique se todos os ajustes estão correctos.
- 6. Verifique se todo o equipamento de aviso e seguranca ligado se encontra operacional. - O aparelho está agora operacional.

#### Arrangue do sensor de gás

- 1. Conectar os sensores antes de ligar o aparelho.
- 2. Por defeito, o aparelho arranca com os seguintes ajustes:
  - sensor 1: sensor Cl<sub>2</sub> 91835237 (314-011) (sensor de gás amperométrico)
  - sensor 2: "Desligado".
- 3. Durante a configuração, seleccionar os sensores utilizados:
  - Menu principal
  - Posição inicial
  - Sensor 1/2.

- Se estiver a utilizar sensores amperométricos. seleccione o menu "New sensor" (Novo sensor) no menu dos sensores. Isto dá ao aparelho a indicação de que está a ser utilizado um novo sensor. Os dados de instalação e substituição no menu de assistência "Sensor data" (Dados do sensor) são automaticamente actualizados. No final da vida útil do sensor, o aparelho mostra a mensagem "Warning Sensor change" (Aviso Mudar sensor).
  - Menu principal
  - Sensor 1/2
  - Novo sensor
- Se estiver a utilizar sensores potenciostáticos, o aparelho detecta automaticamente que está a ser utilizado um novo sensor. Os dados do sensor são lidos e podem ser visualizados no menu de assistência em "Sensor data" (Dados do sensor).

No visor, surge o ícone "S" invertido logo que é conectada uma interface do sensor e que esta é detectada pelo Conex® DIA-G:

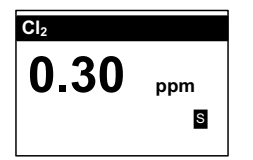

FM03 7033 4506

#### 11.2 Elementos de comando e indicação

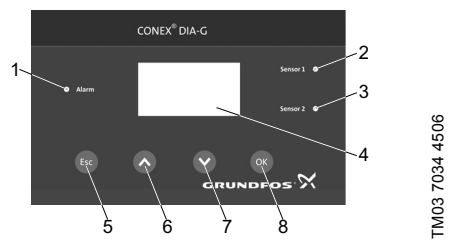

Fig. 14 Painel de controlo Conex<sup>®</sup> DIA-G

#### Pos. Descrição

#### Elementos de indicação

- LED vermelho de alarme
- Pisca no caso de avarias ou entradas incorrectas.
  - LED vermelho sensor 1
- Pisca ou acende quando é excedido um valor limite para o sensor 1.
  - LED vermelho sensor 2
- Pisca ou acende quando é excedido um valor limite para o sensor 2.
- 4 Visor

5

6

7

#### Botão de operação

#### Botão [Esc]

- Volta para o menu anterior.
- Os últimos dados introduzidos não são alterados.

#### Botão [Cima]

- Move-se uma linha para cima (a linha seleccionada é apresentada inversamente).
- Aumenta os valores.

#### Botão [Para baixo]

- Move-se uma linha para baixo (a linha seleccionada é apresentada
- inversamente).
- Diminui os valores.

#### Botão [OK]

- 8 Acede ao menu seleccionado.
- Confirma a linha ou valor seleccionado.

#### 11.3 Modos de operação

- Modo de indicação: este é o modo de operação padrão. O aparelho arranca automaticamente neste modo de operação. Neste modo de operação é possível:
  - ler valores de corrente medidos
  - ler mensagens de erro
  - confirmar mensagens.
- Modo de menu: pode comutar para este modo premindo [OK]. Neste modo de operação pode aceder a diversos submenus de forma a efectuar configurações do aparelho, executar testes, apresentar dados, etc. Pode regressar ao modo de indicação a partir de qualquer menu premindo [Esc].

#### 11.4 Elementos do visor durante o arranque inicial

Durante o arranque inicial, o menu de selecção "Language" (Idioma) surge após a alimentação eléctrica ter sido ligada, logo após o visor inicial.

| SpracheLanguage |
|-----------------|
| Deutsch         |
| English         |
| Español         |
| Français        |

 A palavra "language" (Idioma) aparece no cabeçalho em todos os idiomas disponíveis em intervalos de aproximadamente um segundo.

Inicie o aparelho seleccionando o idioma desejado de funcionamento:

- 1. Prima o botão [Para cima] ou [Para baixo] para seleccionar o idioma pretendido.
  - O idioma seleccionado é apresentado inversamente (letras brancas em fundo preto).
- 2. Confirme através de [OK].

O idioma seleccionado permanece configurado em qualquer arranque posterior do aparelho e pode ser alterado, se necessário, através dos

Nota

menus de selecção "Setup" (Posição inicial) e "Language" (Idioma) (estes menus serão apresentados no idioma anteriormente seleccionado). Consultar a secção 11.8.1 Seleccionar o idioma de funcionamento.

Após a selecção do idioma ter sido confirmada com [OK], o valor medido para a variável medida de "Chlorine" (Cloro) aparece no arranque inicial.

Em arranques subsequentes a última variável medida seleccionada aparece no visor.

| CI <sub>2</sub> |  |
|-----------------|--|
| 0.30 ppm        |  |

#### 11.5 Instruções de operação

#### 11.5.1 Navegação nos menus

As teclas de operação são utilizadas para navegar nos menus.

Prima [OK] para aceder ao menu principal a partir do menu de indicação ou para seleccionar o submenu destacado a partir de outros menus (fila fica em formato invertido).

Dentro das listas de selecção (submenus ou ajustes), prima os botões [Para cima] e [Para baixo] para navegar.

Prima [Esc] para sair do menu actual e regressar ao menu anterior.

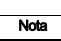

Ao fazer scroll (utilizando o botão [Para cima] ou [Para baixo]), são apresentados os submenus acima/abaixo.

#### 11.5.2 Seleccionar e confirmar ajustes

Valores numéricos como os valores limite podem ser aumentados e diminuídos utilizando os botões [Para cima] e [Para baixo].

[OK] confirma o valor ajustado ou a selecção.

[Esc] sai do menu sem guardar os valores por confirmar.

#### 11.5.3 Visor

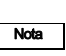

À excepção do que acontece no nível do visor, este possui geralmente um formato de 5 linhas.

Nota

A selecção do menu "Sensor 1" (Sensor 1) ou "Sensor 2" (Sensor 2) para parametrização é indicada dependendo da pré-selecção no menu "Setup" (Posição inicial).

#### Indicação da memória nas alterações

Se forem alterados ajustes nos submenus, esta informação é indicada dentro do submenu em questão ao fechar ou sair deste submenu.

Esta mensagem só é visualizada se as alterações forem implementadas. Não se aplica à indicação repetida de ajustes que já tenham sido realizados mas não alterados.

| Settings saved      |
|---------------------|
| (ajustes guardados) |
|                     |

#### Excedido o intervalo de medição

Quando um valor ultrapassa o intervalo de medição seleccionado, a indicação do valor medido permanece no valor limite superior e inferior e o valor medido pisca no visor.

Consultar a secção 8.4 Intervalos de medição e ajuste.

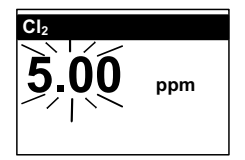

TM03 7035 4506

#### 11.6 Visão geral do software

#### 11.6.1 Menu "Setup" (Posição inicial)

#### Main menu (Menu principal) > Setup (Posição inicial)

| Submenu 1           | Submenu 2                        | Submenu 3                    | Submenu 4 |
|---------------------|----------------------------------|------------------------------|-----------|
|                     | German (Alemão)                  |                              |           |
|                     | English (Inglês)                 |                              |           |
| Languaga (Idiama)   | Spanish (Espanhol)               |                              |           |
| Language (Iulonia)  | French (Francês)                 |                              |           |
|                     | Russian (Russo)                  |                              |           |
|                     | Polish (Polaco)                  |                              |           |
|                     | Off (Desligado)                  |                              |           |
|                     | Chlorine (Cloro) 314-011         |                              |           |
|                     | Chlorine (Cloro) 314-021         |                              |           |
|                     | CIO <sub>2</sub> 314-041         |                              |           |
| Sensor 1 (Sensor 1) | CIO <sub>2</sub> 314-011         |                              |           |
|                     | Ozone (Ozono) 314-071            |                              |           |
|                     | Ozone (Ozono) 314-013            |                              |           |
|                     | HCI 314-061                      |                              |           |
|                     | NH <sub>3</sub> 314-031          |                              |           |
|                     | Off (Desligado)                  |                              |           |
|                     | Chlorine (Cloro) 314-011         |                              |           |
|                     | Chlorine (Cloro) 314-021         |                              |           |
|                     | CIO <sub>2</sub> 314-041         |                              |           |
| Sensor 2 (Sensor 2) | CIO <sub>2</sub> 314-011         |                              |           |
|                     | Ozone (Ozono) 314-071            |                              |           |
|                     | Ozone (Ozono) 314-013            |                              |           |
|                     | HCI 314-061                      |                              |           |
|                     | NH <sub>3</sub> 314-031          |                              |           |
|                     | Fail safe                        | On (N.C.) (Ligar (N.C.))     |           |
| Limit relay         | (Estado contacto)                | Off (N.O.) (Desligar (N.O.)) |           |
| (Relé de limite)    | Confirm. LV 2<br>(Confirm. VL 2) | Yes (Sim)                    |           |
|                     |                                  | No (Não)                     |           |

| Main menu (Menu principal) > Setup (Posição inicial) |                                      |                                             |                 |  |
|------------------------------------------------------|--------------------------------------|---------------------------------------------|-----------------|--|
| Submenu 1                                            | Submenu 2                            | Submenu 3                                   | Submenu 4       |  |
|                                                      | Fail safe<br>(Estado contacto)       | On (N.C.) (Ligar (N.C.))                    |                 |  |
|                                                      |                                      | Off (N.O.) (Desligar (N.O.))                |                 |  |
|                                                      | Confirmation                         | Yes (Sim)                                   |                 |  |
|                                                      | (Confirmação)                        | No (Não)                                    |                 |  |
|                                                      |                                      | Limit value 1 (S1)<br>(Valor limite 1 (S1)) | on (ligado)     |  |
|                                                      |                                      |                                             | off (desligado) |  |
|                                                      |                                      | Limit value 2 (S1)<br>(Valor limite 2 (S1)) | on (ligado)     |  |
| Alarm relay                                          | Sensor I (Sensor I)                  |                                             | off (desligado) |  |
| (Relé alarme)                                        |                                      | Test sensor                                 | on (ligado)     |  |
|                                                      |                                      | (Sensor de teste)                           | off (desligado) |  |
|                                                      |                                      | Limit value 1 (S2)                          | on (ligado)     |  |
|                                                      |                                      | (Valor limite 1 (S2))                       | off (desligado) |  |
|                                                      | Concer 2 (Concer 2)                  | Limit value 2 (S2)                          | on (ligado)     |  |
|                                                      | Sensor 2 (Sensor 2)                  | (Valor limite 2 (S2))                       | off (desligado) |  |
|                                                      |                                      | Test sensor                                 | on (ligado)     |  |
|                                                      |                                      | (Sensor de teste)                           | off (desligado) |  |
|                                                      | Off (Desligado)                      |                                             |                 |  |
| Battery Backup<br>(Bateria reserva)                  | N.O. Contact<br>(N.O. Contacto)      |                                             |                 |  |
|                                                      | N.C. Contact<br>(N.C. Contacto)      |                                             |                 |  |
|                                                      | Time (Hora)                          |                                             |                 |  |
|                                                      | Date (Data)                          |                                             |                 |  |
|                                                      |                                      | Start (Arranque)                            | Time (Hora)     |  |
| Data/tima                                            |                                      |                                             | Date (Data)     |  |
| (Data/hora)                                          | Doulight court                       | End (Fim)                                   | Time (Hora)     |  |
|                                                      | Daylight sav.t.<br>(Hora de Verão)   |                                             | Date (Data)     |  |
|                                                      |                                      | Time shift<br>(Desfasamento)                | + 1/+ 2 h       |  |
|                                                      |                                      | Off (Desligado)                             |                 |  |
|                                                      | Level 1 rights                       | Change (Alterar)                            |                 |  |
| Code function                                        | (Direitos de nível 1)                | Delete (Apagar)                             |                 |  |
| (Função de código)                                   | Level 2 rights                       | Change (Alterar)                            |                 |  |
|                                                      | (Direitos de nível 2)                | Delete (Apagar)                             |                 |  |
|                                                      | Display (Visor)                      |                                             |                 |  |
| Display (Visol)                                      | Contrast (Contraste)                 |                                             |                 |  |
| Factory setting                                      | Sotup (Bogição inicial)              | Save (Armazenar)                            |                 |  |
|                                                      | Setup (Posição iniciai)              | Activate (Activar)                          |                 |  |
|                                                      | Reset (Reiniciar)                    | Code (Código): xxxx                         |                 |  |
|                                                      | Activation (Activaçãe)               | On (Ligado)                                 |                 |  |
| CAN interface                                        |                                      | Off (Desligado)                             |                 |  |
| (Interface CAN)                                      | Address adjust.<br>(Ajuste endereco) | Address (Endereço): x                       |                 |  |

#### Main menu (Menu principal) > Setup (Posição inicial)

| Submenu 1           | Submenu 2           | Submenu 3                               | Submenu 4                        |
|---------------------|---------------------|-----------------------------------------|----------------------------------|
| Curren output       | Sensor 1 (Sensor 1) | 0-20 mA                                 |                                  |
|                     |                     | 4-20 mA                                 |                                  |
|                     |                     | Others (S1)<br>(Outros (S1))            | Min. ppm = mA<br>(Ppm mín. = mA) |
|                     |                     |                                         | Max. ppm = mA<br>(Ppm máx. = mA) |
| (Saída de corrente) |                     | 0-20 mA                                 |                                  |
|                     |                     | 4-20 mA<br>Others (S2)<br>(Outros (S2)) |                                  |
|                     | Sensor 2 (Sensor 2) |                                         | Min. ppm = mA<br>(Ppm mín. = mA) |
|                     |                     |                                         | Max. ppm = mA<br>(Ppm máx. = mA) |
| D                   |                     |                                         |                                  |

Program version (Versão do programa)

#### 11.6.2 Menu "Sensor 1 / Sensor 2" (Sensor 1 / Sensor 2)

#### Main menu (Menu principal) > Sensor 1 (Sensor 2) (Sensor 1 (Sensor 2))

| Submenu 1                        | Submenu 2                                                  | Submenu 3                                   | Submenu 4                                                              | Submenu 5                         |
|----------------------------------|------------------------------------------------------------|---------------------------------------------|------------------------------------------------------------------------|-----------------------------------|
| Test sensor<br>(Sensor de teste) | Man. test                                                  | Activate (Activar)                          |                                                                        |                                   |
|                                  | (Teste manual)                                             | Abort (Anular)                              |                                                                        |                                   |
|                                  | Aut. test<br>(Teste autom.)                                | On (Ligado)                                 | x.x days testing<br>interval<br>(x.x dias de<br>intervalo de<br>teste) |                                   |
|                                  |                                                            | Off (Desligado)                             |                                                                        |                                   |
|                                  | Limit value 1<br>(Valor limite 1)                          | Off (Desligado)                             |                                                                        |                                   |
|                                  |                                                            | On (Ligado)                                 | x.xx ppm                                                               |                                   |
| l imit value                     | Limit value 2<br>(Valor limite 2)                          | Off (Desligado)                             |                                                                        |                                   |
| (Valor limite)                   |                                                            | On (Ligado)                                 | x.xx ppm                                                               | xxx sec delay<br>(xxx atraso seg) |
|                                  | Hysteresis<br>(Histerese)                                  | x.xx ppm hysteresis<br>(x.xx ppm histerese) |                                                                        |                                   |
| Alarm delay<br>(Tempor. alarme)  | xxx sec delay<br>(xxx atraso seg)                          |                                             |                                                                        |                                   |
| New sensor<br>(Novo sensor)      | New sensor confirmation<br>(Confirmação de novo<br>sensor) |                                             |                                                                        |                                   |

A estrutura de menus para o sensor 1 e o sensor 2 é idêntica.

Português (PT)

| Submenu 1                      | Submenu 2                                 | Submenu 3                     |
|--------------------------------|-------------------------------------------|-------------------------------|
|                                | List of events (Lista acontecim.)         |                               |
| Sensor 1 (Sensor 1)            | Measured value (Valor medido)             |                               |
|                                | Aut. test (Teste autom.)                  |                               |
|                                | Sensor data (Dados do sensor)             |                               |
|                                | Settings (S1)                             | Limit values (Valores limite) |
|                                | (Ajustes (S1))                            | Alarm relay (Relé alarme)     |
|                                | List of events (Lista acontecim.)         |                               |
|                                | Measured value (Valor medido)             |                               |
| 0                              | Aut. test (Teste autom.)                  |                               |
| Sensor 2 (Sensor 2)            | Sensor data (Dados do sensor)             |                               |
|                                | Settings (S2)                             | Limit values (Valores limite) |
|                                | (Ajustes (S2))                            | Alarm relay (Relé alarme)     |
|                                |                                           | 0/4 mA: on (ligado)           |
|                                | Current output 1<br>(Saída de corrente 1) | 10/12 mA: off (desligado)     |
| Test summer (Osma sessio)      |                                           | 20 mA: off (desligado)        |
| Test current (Corr. ensaio)    |                                           | 0/4 mA: on (ligado)           |
|                                | Current output 2<br>(Saída de corrente 2) | 10/12 mA: off (desligado)     |
|                                |                                           | 20 mA: off (desligado)        |
|                                | Relay 1 (Relé 1): off (desligado)         |                               |
|                                | Relay 2 (Relé 2): off (desligado)         |                               |
| Test relay<br>(Relé de ensaio) | Relay 3 (Relé 3): off (desligado)         |                               |
| (INDIE DE Elisalo)             | Relay 4 (Relé 4): off (desligado)         |                               |
|                                | Alarm (Alarme): off (desligado)           |                               |
| Test display (Indic.ensaio)    |                                           |                               |

#### Main Menu (Menu principal) > Service (Assist. Técnica)

#### 11.6.4 Menu "Fine adjustment" (Ajuste fino)

| Main menu (Menu principal) > Fine adjustment (Ajuste fino) |                                          |                                            |                                      |  |
|------------------------------------------------------------|------------------------------------------|--------------------------------------------|--------------------------------------|--|
| Submenu 1                                                  | Submenu 2                                | Submenu 3                                  | Submenu 4                            |  |
|                                                            | Manual zero pt.                          | Change (Alterar)                           | xx.xx ppm<br>xxx.x nA                |  |
|                                                            |                                          | Delete (Apagar)                            |                                      |  |
|                                                            | Calibration                              | Measured value (S1)<br>(Valor medido (S1)) | xx.xx ppm<br>Cell (Célula) xxxx.x nA |  |
| Sensor 1 (Sensor 1)                                        | (Calibragem)                             | Result (S1)<br>(Resultado (S1))            | xx.xx nA/ppm<br>Slope (Subida)       |  |
|                                                            | Sensitivity (S1)<br>(Sensibilidade (S1)) | xx nA/ppm<br>Slope (Subida)                |                                      |  |
|                                                            | Display (Visor)                          | xx damping<br>(amortecimento)              |                                      |  |
|                                                            | Manual zero pt.                          | Change (Alterar)                           | xx.xx ppm<br>xxx.x nA                |  |
|                                                            | (Fonto o man.) (32)                      | Delete (Apagar)                            |                                      |  |
|                                                            | Calibration                              | Measured value (S2)<br>(Valor medido (S2)) | xx.xx ppm<br>Cell (Célula) xxxx.x nA |  |
| Sensor 2 (Sensor 2)                                        | (Calibragem)                             | Result (S2)<br>(Resultado (S2))            | xx.xx nA/ppm<br>Slope (Subida)       |  |
|                                                            | Sensitivity (S2)<br>(Sensibilidade (S2)) | xx nA/ppm<br>Slope (Subida)                |                                      |  |
|                                                            | Display (Visor)                          | xx damping<br>(amortecimento)              |                                      |  |

## Português (PT)

#### 11.7 Menu principal

 A partir do modo de indicação prima [OK] ou a partir dos submenus prima [Esc] o número necessário de vezes para aceder ao menu principal.

#### Opções de selecção no menu principal

- "Sensor 1/Sensor 2": parametrização de sensores.
   A selecção do menu "Sensor 1" (Sensor 1) ou
- "Sensor 2" (Sensor 2) para parametrização é indicada dependendo da pré-selecção no menu "Setup" (Posição inicial).
- Menu de diagnóstico "Service" (Assist. Técnica) (lista acontecim.): indicação dos valores medidos, da saída de corrente, teste de relés e de indicação. Não é possível alterar os valores neste modo.
- Menu "Setup" (Posição inicial): ajustes para o idioma, sensores, relés, bateria de reserva, saída de corrente, etc.
- Menu "Fine adjustment" (Ajuste fino): calibragem do sensor e amortecimento da indicação.

Nota

De seguida, ao contrário da sequência do menu, a configuração do aparelho é descrita em primeiro lugar porque é a primeira a ser efectuada ao configurar o aparelho pela primeira vez.

#### 11.8 Posição inicial

| Main | menu    | (Menu  | principa | I) > |
|------|---------|--------|----------|------|
| Setu | o (Posi | ção in | icial)   |      |

#### Submenu 1

Language (Idioma)

Sensor 1 (Sensor 1)

Sensor 2 (Sensor 2)

Limit relay (Relé de limite)

Alarm relay (Relé alarme)

Battery Backup (Bateria reserva)

Date/time (Data/hora)

Code function (Função de código)

Display (Visor)

Factory setting (Reg.fábrica)

CAN interface (Interface CAN)

Curren output (Saída de corrente)

Program version (Versão do programa)

Todas as definições standard do aparelho podem ser configuradas no menu "Setup" (Posição inicial). Durante o arranque inicial são configuradas as funções básicas, as quais devem ser alteradas raramente ou não ser alteradas.

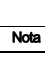

Após configurar o código, o acesso ao menu "Setup" (Posição inicial) exige direitos de nível 2. Consultar a seccão 11.8.8 Função de

Consultar a secção 11.8.8 Função de código.

#### 11.8.1 Seleccionar o idioma de funcionamento

No submenu "Language" (Idioma) é seleccionado o idioma para todas as entradas e texto posteriormente apresentados.

A palavra "language" (Idioma) aparece no cabeçalho em todos os idiomas disponíveis em intervalos de aproximadamente um segundo. É exibida uma lista dos idiomas disponíveis (Inglês, Alemão, Francês, Espanhol, Russo, Polaco).

Seleccione o idioma pretendido.

| SpracheLanguage |
|-----------------|
| Deutsch         |
| English         |
| Español         |
| Français        |
|                 |

Nota

Alterar o idioma não influencia os valores configurados.

#### 11.8.2 Definir o sensor 1 ....

| Setup (Posição inicial) |                          |  |  |
|-------------------------|--------------------------|--|--|
| Submenu 1               | Submenu 2                |  |  |
|                         | Off (Desligado)          |  |  |
|                         | Chlorine (Cloro) 314-011 |  |  |
|                         | Chlorine (Cloro) 314-021 |  |  |
|                         | CIO <sub>2</sub> 314-041 |  |  |
| Sensor 1 (Sensor 1)     | CIO <sub>2</sub> 314-011 |  |  |
|                         | Ozone (Ozono) 314-071    |  |  |
|                         | Ozone (Ozono) 314-013    |  |  |
|                         | HCI 314-061              |  |  |
|                         | NH <sub>3</sub> 314-031  |  |  |
|                         | Off (Desligado)          |  |  |
|                         | Chlorine (Cloro) 314-011 |  |  |
|                         | Chlorine (Cloro) 314-021 |  |  |
|                         | CIO <sub>2</sub> 314-041 |  |  |
| Sensor 2 (Sensor 2)     | CIO <sub>2</sub> 314-011 |  |  |
|                         | Ozone (Ozono) 314-071    |  |  |
|                         | Ozone (Ozono) 314-013    |  |  |
|                         | HCI 314-061              |  |  |
|                         | NH <sub>3</sub> 314-031  |  |  |

...

No submenu "Sensor 1" (Sensor 1) é seleccionado o primeiro tipo de sensor.

#### 11.8.3 Definir o sensor 2

No submenu "Sensor 2" (Sensor 2) é seleccionado um segundo tipo de sensor ou, caso não exista um segundo tipo de sensor, este é ajustado para "Off" (Desligado).

Nota

#### Se ambos os sensores estiverem definidos para "Off" (Desligado) é exibida a seguinte mensagem:

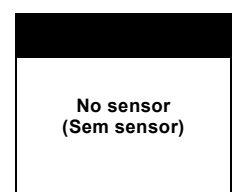

#### 11.8.4 Configurar a função do relé de valor limite para os sensores

Main monu (Monu principal) >

| Setup (Posição inicial)         |                 |                          |  |  |
|---------------------------------|-----------------|--------------------------|--|--|
| Submenu 1 Submenu 2 Submenu 3   |                 |                          |  |  |
|                                 | Fail safe       | On (Ligar)<br>(N.C.)     |  |  |
| Limit relay<br>(Relé de limite) | contacto)       | Off (Desligar)<br>(N.O.) |  |  |
|                                 | Confirm. LV 2   | Yes (Sim)                |  |  |
|                                 | (Confirm. VL 2) | No (Não)                 |  |  |

No submenu "Limit relay" (Relé de limite) é possível configurar a direcção de comutação (estado contacto) e a confirmação do relé de valor limite.

A selecção do estado de contacto define se os relés de valor limite (dois por cada sensor definido) funcionam como contactos N.C. ou N.O. No caso de ser definido N.C., uma ruptura de cabo provoca uma falha

- Estado contacto
  - Ligar (N.C.)
  - Desligar (N.O.).

Além disso, é possível ajustar a confirmação dos relés no valor limite 2. Nesse caso a selecção aplica-se aos dois sensores.

Se o valor limite 2 for excedido por um dos dois sensores, é geralmente activada uma instalação de aspersão, por exemplo para unir o cloro que escapa.

Normalmente o relé para o valor limite 2 permanece activo até o valor medido descer abaixo do valor limite 2. No entanto, pode ser necessário desligar a instalação de aspersão, por exemplo para implementar contramedidas. Neste caso, é possível definir o valor limite 2 para permitir a confirmação.

"Confirmation" (Confirmação) significa que o relé para o valor limite 2 é novamente desligado (e consequentemente, por exemplo, a instalação de aspersão ligada), mesmo caso ainda permaneca o risco provocado pela maior concentração de gás.

- Confirm, VL 2
  - Sim
  - Não.

O valor limite 1 pode ser sempre confirmado.

#### Aviso

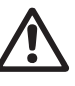

Utilize a funcão "Confirm. LV 2" (Confirm. VL 2) apenas se tiver a certeza de que não existe uma grande fuga de gás!

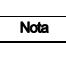

Pode ser definido um atraso de comutação para o relé do valor limite 2 através do menu do sensor em questão no menu principal.

-- -

Português (PT)

| Submenu 1    | Submenu 2              | Submenu 3                                   | Submenu 4       |
|--------------|------------------------|---------------------------------------------|-----------------|
|              | Fail safe              | On (Ligar) (N.C.)                           |                 |
|              | (Estado contacto)      | Off (Desligar) (N.O.)                       |                 |
|              | Confirmation           | Yes (Sim)                                   |                 |
|              | (Confirmação)          | No (Não)                                    |                 |
|              |                        | Limit value 1 (S1)                          | On (Ligado)     |
|              | Sensor 1<br>(Sensor 1) | (Valor limite 1 (S1))                       | Off (Desligado) |
|              |                        | Limit value 2 (S1)<br>(Valor limite 2 (S1)) | On (Ligado)     |
| Alarm relay  |                        |                                             | Off (Desligado) |
| Relé alarme) |                        | Test sensor<br>(Sensor de teste)            | On (Ligado)     |
|              |                        |                                             | Off (Desligado) |
|              |                        | Limit value 1 (S2)<br>(Valor limite 1 (S2)) | On (Ligado)     |
|              |                        |                                             | Off (Desligado) |
|              | Sensor 2               | Limit value 2 (S2)<br>(Valor limite 2 (S2)) | On (Ligado)     |
|              | (Sensor 2)             |                                             | Off (Desligado) |
|              |                        | Test sensor<br>(Sensor de teste)            | On (Ligado)     |
|              |                        |                                             | Off (Desligado) |

#### Main menu (Menu principal) > Setup (Posição inicial)

As seguintes falhas são apresentadas como mensagens de alarme e o relé do alarme liga-se automaticamente:

- · falha da bateria de reserva
- saída de corrente do circuito aberto.

Se o estado de alarme for removido, o relé desliga imediatamente de forma automática (sem atraso).

Além disso, este submenu inclui as seguintes configurações para o relé do alarme:

- selecção do funcionamento do relé do alarme como contacto N.C. (estado contacto) ou N.O.
- confirmação de mensagens de alarme.

Adicionalmente, para cada sensor é possível emitir determinados eventos para o relé de alarme:

- ultrapassagem do valor limite 1
- ultrapassagem do valor limite 2
- falha durante o teste de sensor.

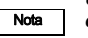

Um atraso do alarme pode ser configurado no respectivo menu do sensor no menu principal.

#### 11.8.6 Definir a bateria de reserva

Em caso de falha na alimentação eléctrica, o Conex<sup>®</sup> DIA-G pode ser alimentado com 24 VDC utilizando uma bateria de reserva externa (UPS) (por exemplo a bateria de reserva Grundfos, n.º de encomenda 96725709 (336-308). Um contacto de uma indicação de standby integrada na bateria de reserva para uma entrada electricamente isolada no Conex<sup>®</sup> DIA-G indica que a bateria de reserva se encontra operacional.

A função de bateria de reserva é ligada no submenu "Battery backup" (Bateria reserva) e uma configuração define se o relé integrado da bateria de reserva possui uma função N.C. ou N.O.:

- Bateria de reserva
- DESLIGADA.
- Contacto N.O.: contacto electricamente isolado na UPS fecha se a bateria de reserva estiver avariada.
- Contacto N.C.: contacto electricamente isolado na UPS abre se a bateria de reserva estiver avariada.

#### 11.8.7 Configurar a data/hora

| Submenu 1                                                                                              | Submenu 2                                                                                           | Submenu 3                                                | Submenu 4                                                |
|----------------------------------------------------------------------------------------------------|----------------------------------------------------------------------------------------------------|----------------------------------------------------------|----------------------------------------------------------|
|                                                                                                    | Time (Llere)                                                                                        | oubiliona o                                              | ousiliona 4                                              |
|                                                                                                    |                                                                                                    |                                                          |                                                          |
|                                                                                                    | Date (Data)                                                                                         |                                                          |                                                          |
|                                                                                                    |                                                                                                    | Start (Arrangue)                                         | Time (Hora)                                              |
| Data/time                                                                                              |                                                                                                    |                                                          | Date (Data)                                              |
| (Data/hora)                                                                                            | Devlight agest                                                                                      | End (Fim)                                                | Time (Hora)                                              |
|                                                                                                    | (Hora de Verão)                                                                                     | Ena (Fim)                                                | Date (Data)                                              |
|                                                                                                    | · · · · ·                                                                                           | Time shift<br>(Desfasamento)                             | + 1/+ 2 h                                                |
|                                                                                                    |                                                                                                    | Off (Desligado)                                          |                                                          |
| No submenu "Date/ti<br>configuradas a data<br>datas para a hora de                                     | me" (Data/hora), são<br>e hora actuais, bem como as<br>Verão, se aplicável.                         | <ul> <li>Mantenha a tecla<br/>dinamicamente a</li> </ul> | a premida para aumentar<br>a velocidade de configuração. |
| <ul> <li>No submenu "Tim<br/>no formato hh.mr</li> </ul>                                               | e" (Tempo) definir a hora actual<br>n.ss.                                                           |                                                          |                                                          |
| <ul> <li>No submenu "Dai<br/>no formato mm.di<br/>funcionamento fo<br/>formato é dd.mm</li> </ul>      | te" (Data) definir a data actual<br>d.aaaa (se o idioma de<br>r outro que não o Inglês, o<br>aaaa). |                                                          |                                                          |
| <ul> <li>O dia da semar<br/>é apresentado</li> </ul>                                                   | na correspondente (Seg a Dom)<br>automaticamente.                                                   |                                                          |                                                          |
| <ul> <li>No submenu "Daté<br/>é configurado o ir<br/>e é seleccionada<br/>(+ 1 h ou + 2 h).</li> </ul> | ylight. sav. t." (Hora de Verão)<br>nício e o fim da hora de Verão<br>a alteração de hora           |                                                          |                                                          |
| Abrir o submenu                                                                                        | relevante.                                                                                          |                                                          |                                                          |
| – O campo numé                                                                                         | rico activo pisca.                                                                                  |                                                          |                                                          |
| <ul> <li>Prima o botão [<br/>alterar os valore</li> </ul>                                              | Para cima] ou [Para baixo] para<br>es numéricos.                                                    |                                                          |                                                          |
| <ul> <li>Prima [OK] para<br/>numérico.</li> </ul>                                                      | a passar ao próximo campo                                                                           |                                                          |                                                          |

#### Main menu (Menu principal) > Setup (Posição inicial)

•

#### 11.8.8 Função de código

Os códigos (um valor numérico entre 1 e 9999) podem ser utilizados para proteger o aparelho contra pessoas não autorizadas.

O Conex $^{\ensuremath{\mathbb{B}}}$  DIA-G possui dois níveis com diferentes direitos:

- Nível 1: acesso à confirmação de valor limite e valor de alarme e ao menu de assistência técnica
- Nível 2: acesso ilimitado a todos os menus: menu "Service" (Assist. Técnica), menu "Sensor 1/2" no "Main menu" (Menu Principal), "Setup"

(Posição inicial) e "Fine adjustment" (Ajuste fino). Confirmação do valor limite e do valor de alarme.

- Se for definido um código de acesso, introduzir o código relevante (até quatro dígitos) dá acesso às funções de utilizador correspondentes durante um período de 60 minutos em nível 1 e 2.
- Se não tiver sido especificado um código, os utilizadores possuem acesso ilimitado ao menu em questão.
- O código n.º 0000 (por defeito) não é apresentado nem solicitado.

#### Caso seja introduzido o código errado ocorre o seguinte:

 O acesso ao menu em questão é negado.

Nota

- É emitida uma mensagem de erro (duração: 5 segundos).
- O sistema regressa ao menu principal.

No submenu "Code function" (Função de código) é possível configurar e alterar os códigos.

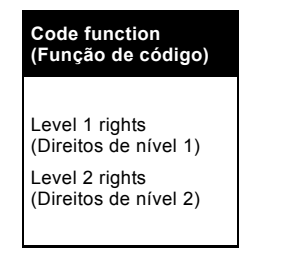

- Seleccionar o nível de acesso pretendido e premir [OK] para chegar ao menu correspondente.
- É possível apagar (repor à configuração original) ou modificar o código. Seleccionar a função desejada.
- Introduzir o código de acesso actual (antigo) utilizando o botão [Para cima] ou [Para baixo] e confirmar com [OK] (na primeira vez introduzir o código 0000). Acontece uma das seguintes situações:
  - o código de acesso é agora reposto se tiver sido seleccionado "Delete" (Apagar).
  - é possível introduzir o novo código.

- Introduzir o novo código de acesso de quatro dígitos através dos botões [Para cima] e [Para baixo] e confirmar com [OK].
- No visor que surge introduzir novamente o novo código de acesso de quatro dígitos, utilizando os botões [Para cima] ou [Para cima] e confirmar com [OK].

#### Função de Reiniciação

A introdução do código "**1998**" apaga todos os códigos anteriormente activados. Todos os códigos de acesso anteriores são apagados e repostos a "Código: 0000".

A função de reiniciação pode ser activada no menu de código ou directamente quando é solicitado o código.

#### 11.8.9 Configurar o contraste do visor

No submenu "Display" (Visor) é possível regular o contraste (luminosidade) do visor entre 0 e 100 %.

Se a definição de contraste for muito elevada, poderá não ser possível ler o texto que aparece no visor. Mantenha premido o botão [Para baixo] sté a definição e contraste sor

até a definição de contraste ser suficientemente baixa para permitir novamente a leitura do visor.

#### 11.8.10 Guardar / aceder às definições do utilizador

No submenu "Factory setting" (Reg.fábrica) é possível guardar a configuração actual do aparelho para que possa ser posteriormente retomada ou para permitir activar uma configuração guardada.

Posição inicial

Nota

- Guardar a posição inicial: guarda todas as definições actuais dos menus (não só as definições de "Setup" (Posição inicial)).
- Activar a posição inicial: reinicia o aparelho com a última posição inicial guardada.

Neste menu guarda as definições do aparelho depois de ter definido todos os valores nos menus "Setup"

Nota

(Posição inicial) e "Sensor 1/2" (Sensor 1/2). Pode depois voltar a activá-las em qualquer altura (mesmo após uma reinicialização de fábrica)!

#### 11.8.11 Reinicialização de configuração de fábrica

No submenu "Factory setting" (Reg.fábrica) o Conex<sup>®</sup> DIA-G pode ser reposto à configuração de fábrica através do código 6742.

Atenção

Use esta função apenas em caso de emergência. Todas as definições do aparelho serão perdidas e terão de ser novamente introduzidas!

Não desligue o aparelho da alimentação eléctrica durante a reinicialização!

#### Repor a configuração de fábrica no Conex<sup>®</sup>DIA-G

- Reiniciar
  - É apresentado o código 0000.
  - Premir o botão [Para cima] ou [Para baixo] para definir o código 6742 e confirmar com [OK].

O aparelho volta agora à configuração original de fábrica.

#### Antes do arranque seguinte:

Atenção

Verificar todos os parâmetros e configurar novamente o aparelho de acordo com a sua aplicação!

#### 11.8.12 Ajustes gerais de origem

#### Idioma

 O aparelho aguarda a selecção do idioma. Os idiomas
 "Deutsch/English/Français...." aparecem

"Deutsch/English/Français...." aparecem alternadamente.

#### Posição inicial

- Sensor 1: Cloro 314-011
- Sensor 2: Desligado
- Relé de valor limite opcional: Desligado
- Valores de alarme opcionais: Desligado
- Bateria de reserva: Desligado
- · Hora de Verão: Desligado
- Número de código: 0000 (Nível 1 e Nível 2)
- Contraste do visor: 50 %
- · Interface CAN: Desligado
- Saídas de corrente 0-20 mA.

#### Menu do sensor

- · Sensor de teste: Desligado
- Valores limite: Desligado.

#### 11.8.13 Configurar a interface CAN

No submenu "CAN interface" (Interface CAN) é activada ou desactivada a interface CAN externa (se ligada) e é definido o endereço CAN.

- Interface CAN
  - Activação
  - Ligado
  - Desligado.
- Definição do endereço
  - Endereço 1 a 12.

Nota

#### Este menu é utilizado para activar a interface CAN externa. A função é independente de qualquer potencial sensor que tenha sido ligado através da interface CAN interna.

### 11.8.14 Seleccionar o modo operacional para as saídas de corrente

No menu "Current output" (Saída corrente) são seleccionados e definidos os intervalos para as saídas de corrente.

- Estão disponíveis os dois intervalos standard "0-20 mA" e "4-20 mA" para saídas de corrente. A atribuição é proporcional ao intervalo de medição do sensor.
  - 0 ppm corresponde a 0 ou 4 mA.
  - O valor máximo do intervalo de medição é 20 mA.
- Adicionalmente as saídas de corrente podem ser livremente atribuídas ao intervalo de medição dentro do intervalo 0-20 mA.
  - As configurações são efectuadas no submenu "Others" (Outros).
  - Dois pares de valores ... ppm (dependendo do intervalo de medição do sensor definido) devem situar-se entre 0 e 20 mA. Quando o valor pisca, premir o botão [Para cima] ou [Para baixo] para definir o valor pretendido e confirmar com [OK].
  - A atribuição do valor medido à saída de corrente é então linear através dos dois pares de valores definidos.

#### 11.8.15 Versão do programa

No submenu "Program version" (Versão prog.) pode visualizar os componentes do software existente, bem como o estado do software:

| Versão do programa       |  |  |  |  |
|--------------------------|--|--|--|--|
| Conex <sup>®</sup> DIA-G |  |  |  |  |
| v1.00.1 20050811         |  |  |  |  |

- Versão, por exemplo v1.00.1
- Estado do software 11 de Agosto de 2005.

#### 11.9 Parametrização dos sensores

No menu "Sensor 1 or 2" (Sensor 1 ou 2) são parametrizados os sensores, por exemplo a definição dos valores limite e alarmes ou a execução de testes ao sensor.

Nota

Após ter sido definido um códiao, o acesso ao menu "Sensor 1/Sensor 2" (Sensor 1/Sensor 2) exige o código do nível 2. Consultar a seccão 11.8.8 Funcão de código.

Nota

Atencão

Os menus do sensor são apresentados apenas quando o sensor está seleccionado (no menu "Setup" (Posicão inicial)).

Todas as definições nos menus do sensor são repostas à configuração de origem se for alterado o tipo de sensor no menu "Setup" (Posição inicial).

Após a substituição de um sensor é necessário repetir todas as configurações do sensor.

#### 11.9.1 Sensor de teste

| Main menu (Menu principal) > Sensor 1 (Sensor 2) (Sensor 1 (Sensor 2)) |                             |                     |                                                                  |  |
|------------------------------------------------------------------------|-----------------------------|---------------------|------------------------------------------------------------------|--|
| Submenu 1                                                              | Submenu 2                   | Submenu 3           | Submenu 4                                                        |  |
| Test sensor<br>(Sensor de teste)                                       | Man. test<br>(Teste manual) | Activate (Activar)  |                                                                  |  |
|                                                                        |                             | Abort (Anular)      |                                                                  |  |
|                                                                        | Aut. test<br>(Teste autom.) | On (Ligado)         | x.x days testing interval<br>(x.x dias de intervalo de<br>teste) |  |
|                                                                        |                             | Off (Desligado)     |                                                                  |  |
| A estrutura de menus para o sensor 1 e o sensor 2 é                    |                             | Além do teste autom | ático ao sensor pode ser                                         |  |

idêntica.

A actividade do elemento do sensor pode ser testada utilizando a inversão de polaridade. Este teste ao sensor pode ser iniciado automaticamente em intervalos regulares ou manualmente em momentos específicos.

No submenu "Test sensor" (Sensor de teste) pode ser configurado um teste automático ao sensor.

- Teste autom, S1/S2
  - Ligado
  - Desligado.

Quando está seleccionado "Aut. test On" (Teste autom. ligado) pode ser introduzido um intervalo de teste entre 0.5 e 30 dias.

efectuado um teste manual em gualquer momento.

- Teste manual S1/S2
- Activar.

Durante o teste ao sensor é apresentada no visor uma barra de progresso e, guando o teste tiver sido concluído, é exibido o resultado "Sensor test O.K." (Teste sensor O.K.) ou "Test sensor error" (Erro no sensor de teste). Se o sensor estiver avariado, o LED do sensor em causa acende e. dependendo da configuração no menu "Setup" (Posição inicial), é emitido um alarme através do menu de alarme.

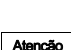

Se o teste ao sensor falhar existe risco de uma fuga de gás não detectada! Verificar o sensor e as ligações de cabos. Sensores avariados devem ser substituídos!

#### 11.9.2 Definir valores limite para sensores

| Submenu 1                     | Submenu 2                         | Submenu 3                                        | Submenu 4 | Submenu 5                         |
|-------------------------------|-----------------------------------|--------------------------------------------------|-----------|-----------------------------------|
| Limit value<br>(Valor limite) | Limit value 1<br>(Valor limite 1) | Off (Desligado)                                  |           |                                   |
|                               |                                   | On (Ligado)                                      | x.xx ppm  |                                   |
|                               | Limit value 2<br>(Valor limite 2) | Off (Desligado)                                  |           |                                   |
|                               |                                   | On (Ligado)                                      | x.xx ppm  | xxx sec delay<br>(xxx atraso seg) |
|                               | Hysteresis<br>(Histerese)         | x.xx ppm hysteresis<br>(x.xx ppm histe-<br>rese) |           |                                   |

#### Main menu (Menu principal) > Sensor 1 (Sensor 2) (Sensor 1 (Sensor 2))

A estrutura de menus para o sensor 1 e o sensor 2 é idêntica.

No menu "Limit values" (Valores limite) podem ser introduzidos dois valores limite por sensor, dentro do intervalo de medição do sensor. Quando são atingidos estes valores limite, o relé de valor limite é activado e é emitido um alarme, se aplicável.

Se o valor limite 2 for excedido por um dos dois sensores, é geralmente activada uma instalação de aspersão para unir o cloro que escapa.

Para prevenir a activação imediata de medidas de alarme quando o valor é excedido apenas brevemente, pode ser introduzido um tempo de atraso. Quando é excedido o valor limite 2, o relé para o valor limite 2 só é activado após este tempo de atraso ter decorrido.

O tempo de atraso do alarme tem início quando o valor medido para um sensor excede o seu valor para o valor limite 2.

Outras configurações para valores limite (direcção de comutação, confirmação, alarmes) são efectuadas no menu "Setup" (Posição inicial). Consultar a secção 11.8.4 Configurar a função do relé de valor limite para os sensores.

#### Definir valores limite

No submenu "Limit values" (Valores limite) é possível definir valores limite dentro do intervalo de medição.

- Valor limite 1/2
  - Desligado
  - Ligado.
- Valor limite 1/2

- x.xx ppm.

Para o valor limite 2 pode ser definido um atraso entre 0 e 180 segundos (a predefinição é de 60 segundos).

Valor limite 2

- xxx seg atraso.

#### Definir a histerese de comutação

Pode ser definida uma histerese para os valores limite de cada sensor (os sensores são configurados separadamente mas a histerese dos dois valores limite de um sensor é igual) para prevenir a constante comutação quando é atingido o valor limite.

No submenu "Limit values" (valores limite) é possível definir uma histerese.

- Histerese
  - x.xx ppm.
- Intervalo de configuração: 0-50 % do intervalo de medição.

Exemplo: valor limite 3,00 ppm, histerese 0,04 ppm

- A banda de histerese é simétrica em torno do ponto de comutação.
- Ponto de ligar = valor limite + 1/2 histerese
- Ponto de desligar = valor limite 1/2 histerese.

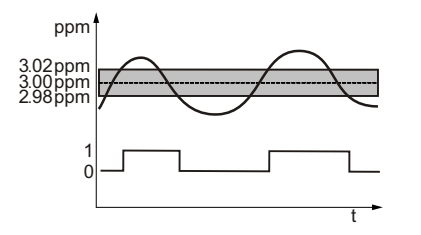

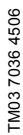

Fig. 15 Histerese de comutação

| Main menu (Menu principal) > Sensor 1 |
|---------------------------------------|
| (Sensor 2) (Sensor 1 (Sensor 2))      |

| Submenu 1        | Submenu 2        |  |  |
|------------------|------------------|--|--|
| Alarm delay      | xxx sec delay    |  |  |
| (Tempor. alarme) | (xxx atraso seg) |  |  |

A estrutura de menus para o sensor 1 e o sensor 2 é idêntica.

Os alarmes para o valor limite 1, valor limite 2 e/ou o teste ao sensor atribuído no submenu "Setup" (Posição inicial) (consultar 11.8.5 Atribuir e configurar o relé do alarme na página 37) podem ser emitidos com um atraso. O relé do alarme é então ligado com o atraso configurado,

independentemente do relé do valor limite relevante. Para o alarme pode ser configurado um atraso entre 0 e 180 segundos.

- Alarme S1/S2
  - xxx seg atraso.

Nota

Os alarmes devem ser atribuídos aos valores limite relevantes ou aos testes de sensor no menu "Setup" (Posição inicial)!

#### 11.9.4 Substituir/mudar um sensor

#### Mensagem: Change sensor (Mudar o sensor)

#### Sensores avariados devem ser substituídos!

O sensor potenciostático ou o disco do sensor amperométrico devem ser substituídos nos seguintes casos:

- no final da vida útil prevista para o elemento do sensor
- após o sensor ter sido exposto a uma concentração de gás que excede o intervalo de medição
- no caso de danos.

Consultar o manual dos sensores de gás.

Sensores amperométricos: a vida útil prevista do sensor é determinada aquando da instalação deste, seguindo-se a confirmação no menu "New sensor" (Novo sensor).

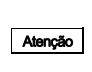

Atenção

Se a substituição de um sensor amperométrico não for confirmada no menu "New sensor" (Novo sensor), não será possível apresentar a mensagem "Change sensor" (Mudar sensor) no momento certo. Existe risco de mau funcionamento devido a sensores expirados!

Sensores potenciostáticos: a data de calibragem no chip do sensor (data de fabrico) é utilizada para monitorizar a vida útil esperada do elemento do sensor.

Se a vida útil esperada for excedida surge a seguinte mensagem:

#### Sensor 1

Warning (Aviso)

Change sensor (Mudar o sensor)

· Esta mensagem deve ser confirmada com [OK].

#### Sensores amperométricos

A mensagem "Change sensor" (Mudar o sensor) é apresentada para os sensores amperométricos após ter decorrido a vida útil prevista, caso a data de instalação do sensor tenha sido confirmada no menu "New sensor" (Novo sensor).

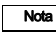

O sensor não pode ser instalado após o período máximo de armazenamento.

| Tipo de sensor           | Parâmetro de<br>medição            | Período de<br>armazenamento<br>máximo (meses): | Vida útil prevista<br>(meses) | Número de produto  |
|--------------------------|------------------------------------|------------------------------------------------|-------------------------------|--------------------|
| Sensor                   | Cl <sub>2</sub> , ClO <sub>2</sub> | 9                                              | 12                            | 91835237 (314-011) |
| amperométrico<br>(disco) | 0 <sub>3</sub>                     | 9                                              | 12                            | 96687714 (314-013) |

#### Sensores potenciostáticos

Para cada sensor é anotada a data de fabrico, bem como o período máximo de armazenamento e a vida útil prevista. A vida de utilidade do sensor termina quando tiver decorrido o período máximo de armazenamento + a vida útil prevista. Não interessa quando o sensor foi realmente instalado. A mensagem "Change sensor" (Mudar o sensor) é exibida para sensores potenciostáticos:

Data de fabrico + período máximo de armazenamento + vida útil prevista.

| Tipo de sensor            | Parâmetro de<br>medição | Período de<br>armazenamento<br>máximo (meses): | Vida útil prevista<br>(meses) | Número de produto  |
|---------------------------|-------------------------|------------------------------------------------|-------------------------------|--------------------|
| Sensor<br>potenciostático | Cl <sub>2</sub>         | 3                                              | 24                            | 96732268 (314-021) |
|                           | NH <sub>3</sub>         | 3                                              | 24                            | 95700839 (314-031) |
|                           | CIO <sub>2</sub>        | 3                                              | 24                            | 95700837 (314-041) |
|                           | HCI                     | 3                                              | 24                            | 95700840 (314-061) |
|                           | O <sub>3</sub>          | 3                                              | 18                            | 95700838 (314-071) |

#### As seguintes mensagens são exibidas apenas quando são utilizados sensores potenciostáticos na interface do sensor:

Se o(s) sensor(es) estiver(em) ligado(s) através de uma interface, a EPROM é lida ciclicamente e os dados do sensor são enviados para o Conex<sup>®</sup> DIA-G.

#### Mensagem quando o sensor é removido

Quando o elemento do sensor é removido surge a seguinte mensagem após 10 segundos:

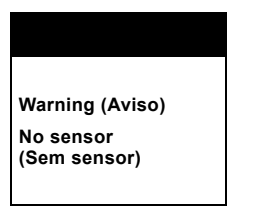

A mensagem deve ser confirmada com [OK].

#### Mensagem num novo sensor

Quando o elemento do sensor é substituído (detectado pelo número de série), surge a seguinte mensagem:

| Sensor 1                    |
|-----------------------------|
| New sensor<br>(Novo sensor) |

· A mensagem deve ser confirmada com [OK].

- Quando o elemento do sensor é substituído quaisquer configurações efectuadas no menu "Fine adjustment" (Ajuste fino) são apagadas.
- Correcção manual da sensibilidade.
- Correcção manual do ponto 0.

#### Instalação do tipo errado de sensor

Se for instalado um sensor que não corresponda ao tipo de sensor especificado no menu "Setup" (Posição inicial) surge a seguinte mensagem:

#### Sensor 1

Wrong sensor (Sensor errado)

 Esta mensagem não pode ser confirmada. A configuração do tipo de sensor deve ser adaptada ao sensor instalado. A mensagem permanece no visor até a avaria ser removida no menu "Setup" (Posição inicial).

#### 11.10 Solicitar configurações no menu de assistência técnica

| Submenu 1                      | Submenu 2                                 | Submenu 3                     |  |
|--------------------------------|-------------------------------------------|-------------------------------|--|
|                                | List of events (Lista acontecim.)         |                               |  |
|                                | Measured value (Valor medido)             |                               |  |
| Concert (Concert 1)            | Aut. test (Teste autom.)                  |                               |  |
| Sensor 1 (Sensor 1)            | Sensor data (Dados do sensor)             |                               |  |
|                                | Settings (S1)                             | Limit values (Valores limite) |  |
|                                | (Ajustes (S1))                            | Alarm relay (Relé alarme)     |  |
|                                | List of events (Lista acontecim.)         |                               |  |
|                                | Measured value (Valor medido)             |                               |  |
| Canaar (Canaar 2)              | Aut. test (Teste autom.)                  |                               |  |
| Sensor 2 (Sensor 2)            | Sensor data (Dados do sensor)             |                               |  |
|                                | Settings (S2)                             | Limit values (Valores limite) |  |
|                                | (Ajustes (S2))                            | Alarm relay (Relé alarme)     |  |
|                                |                                           | 0/4 mA: on (ligado)           |  |
|                                | Current output 1<br>(Saída de corrente 1) | 10/12 mA: off (desligado)     |  |
| Test current                   |                                           | 20 mA: off (desligado)        |  |
| (Corr. ensaio)                 |                                           | 0/4 mA: on (ligado)           |  |
|                                | Current output 2<br>(Saída de corrente 2) | 10/12 mA: off (desligado)     |  |
|                                |                                           | 20 mA: off (desligado)        |  |
|                                | Relay 1 (Relé 1): off (desligado)         |                               |  |
|                                | Relay 2 (Relé 2): off (desligado)         |                               |  |
| lest relay<br>(Relé de ensaio) | Relay 3 (Relé 3): off (desligado)         |                               |  |
|                                | Relay 4 (Relé 4): off (desligado)         |                               |  |
|                                | Alarm (Alarme): off (desligado)           |                               |  |

Main Menu (Menu principal) > Service (Assist. Técnica)

No menu "Service" (Assist. Técnica) é possível apresentar as mensagens mais recentes (lista acontecim.), os dados de medição para os sensores, os dados para o auto-teste e os dados do sensor para o sensor em questão.

Além disso, as saídas de corrente, relés e o visor podem ser testados, ou seja, é possível verificar o bom funcionamento do Conex<sup>®</sup> DIA-G e do equipamento de aviso e segurança ligado.

#### Sensor 1/2

No submenu "Sensor 1" (Sensor 1) ou "Sensor 2" (Sensor 2) estão disponíveis os seguintes pontos de menu:

- Lista acontecim.
- Valor medido
- Auto-teste
- Dados do sensor
- Ajustes.

Lista acontecim.: Os últimos 10 eventos (valor limite excedido ou erro na análise do sensor) são guardados cronologicamente com data e hora e podem ser visualizados. Os eventos são apresentados no visor da seguinte forma:

#### Lista acontecim.

Number (Número): 1 Event (Evento): LV 1 On (VL 1 ligado) Date (Data): dd.mm.yyyy (dd.mm.aaaa) Time (Hora): hh:mm:ss

#### Evento:

- VL 1 Ligado = Valor limite 1 ligado
- VL 1 Desligado = Valor limite 1 desligado
- VL 2 Ligado = Valor limite 2 ligado
- VL 2 Desligado = Valor limite 2 desligado
- Erro na análise do sensor.

Valor medido: Exemplo de apresentação do valor medido, Sensor 1.

#### Sensor 1

xx.xx ppm

xxxx nA

xxxx.x nA/ppm

São apresentados os seguintes dados:

- xx.xx ppm = Valor de corrente medido em ppm
- xxxx nA = Corrente de entrada de corrente em nA ou μA
- xxxx.x nA/ppm = Sensibilidade do sensor em nA/ppm ou µA/ppm.

**Teste autom.:** É apresentado o actual intervalo de teste definido e o tempo restante até ao próximo teste ao sensor.

Este menu só aparece se tiver sido seleccionada a função automática no menu principal em "Sensor 1" ou "Sensor 2".

#### Aut. test S1 (Teste autom. S1)

Interval (Intervalo)

xx.x day (dia)

Next test (Próximo teste)

#### xx.x day (dia)

- Intervalo: Exibe o intervalo de teste predefinido. Consultar também 11.9.1 Sensor de teste.
- Próximo teste: Exibe o tempo restante em dias e horas até à próxima função de teste automático.

Dados do sensor: São exibidos dados específicos do sensor.

A data de substituição é indicada de acordo com a data de calibragem (EPROM) e a data de instalação (detecção de um novo sensor).

Consultar a secção 11.9.4 Substituir/mudar um sensor.

#### Sensor data (Dados do sensor)

Sensor (Sensor)

Slope (Subida)

... µA/ppm

Assembly (Montagem)

... dd.mm.yyyy (dd.mm.aaaa)

Change (Alterar)

... dd.mm.yyyy (dd.mm.aaaa)

Nota

Para sensores amperométricos estes dados apenas são actualizados quando é seleccionado o item de menu "New sensor" (Novo sensor). Ajustes: Os ajustes para valores limite e o relé do alarme são apresentados aqui para ser possível verificar os valores sem aceder aos menus em questão no menu "Setup" (Posição inicial). Exemplos de visor:

| Limit values (Valores limite) |              |  |
|-------------------------------|--------------|--|
| LV 1 (VL 1)                   | 0.50 ppm     |  |
| LV 2 (VL 2)                   | 1.80 ppm     |  |
| Fail safe (Estado contacto)   | N.O.         |  |
| Conf.                         | No (Não)     |  |
| Delay (Atraso)                | 30 sec (seg) |  |
| Hyst. (Hist.)                 | 0.02 ppm     |  |

#### Alarm relay (Relé alarme)

| Test sensor (Sensor de teste)  |              |  |
|--------------------------------|--------------|--|
| Limit value 2 (Valor limite 2) |              |  |
| Fail safe (Estado contacto)    | N.O.         |  |
| Delay (Atraso)                 | 30 sec (seg) |  |
| Conf.                          | Yes (Sim)    |  |

#### Corrente de ensaio (verificar a operação das saídas de corrente)

Consoante a configuração dos circuitos de corrente, as saídas de corrente podem ser activadas com os seguintes valores de corrente e o valor de corrente pode ser emitido no sistema:

- Selecção de 0, 10, 20 mA quando está seleccionado o intervalo standard 0-20 mA
- Selecção de 4, 12, 20 mA quando está seleccionado o intervalo standard 4-20 mA ou para circuitos de corrente livremente configurados
- 1. Aceder ao menu "Test current" (Corr.ensaio) premindo [OK].
- Aceder a "Current output 1" (Saída de corrente 1) para o sensor 1 ou "Current output 2" (Saída de corrente 2) para o sensor 2 premindo [OK].
- 3. Premir o botão [Para cima] ou [Para baixo] para seleccionar os valores de corrente.
- Seleccionar a fila e premir [OK] para definir o estado da saída de corrente com o valor relevante para "On"( Ligado).
- Seleccionar outra fila e premir [OK] para desligar o valor de corrente anterior e definir o novo valor de corrente para "On" (Ligado).
- Para cada valor de corrente, utilize um dispositivo de medição adequado para verificar se existe corrente na saída de corrente em questão.
  - Caso exista o valor de corrente relevante: a função está OK.
  - Se o valor de corrente relevante não estiver presente: a saída de corrente está avariada.
- Premir [Esc] para sair do menu de teste. Ao sair do menu são novamente emitidos para o sistema os valores de corrente mais recentes para os sensores.

Relé de ensaio (verificar o funcionamento dos relés)

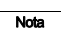

Todo o equipamento de aviso e segurança ligado ao relé de valor limite e ao relé do alarme, por exemplo uma instalação de aspersão, continua a ser activado durante o ensaio ao relé, de acordo com os aiustes predefinidos!

- 1. Aceder ao menu "Test relay" (Relé de ensaio) premindo [OK].
- Premir o botão [Para cima] ou [Para baixo] para seleccionar o relé a verificar e premir [OK] para o ligar ou desligar.
  - Se o relé ligar (de forma audível) e o equipamento de aviso ou segurança ligado for activado: a função está OK.

#### 11.11 Menu "Fine adjustment" (Ajuste fino)

- Se o relé não ligar: o relé está avariado.
- Se o equipamento de aviso ou segurança não for activado: verificar o equipamento de aviso ou segurança conectado e a cablagem. Reparar, se necessário.
- 3. Premir [Esc] para sair do menu de teste.

Quando sai do menu todos os relés regressam ao seu anterior estado.

### Testar o visor (verificar o funcionamento do visor)

- Aceder ao menu "Test display" (Indic.ensaio) premindo [OK]. Se o visor estiver totalmente negro: a está OK.
  - Se algumas partes do visor permanecerem claras, o visor está avariado nessas áreas.
- 2. Premir [Esc] para sair do menu de teste.

| Main menu (Menu principal) > rine aujustinent (Ajuste nito) |                                             |                                            |                                      |
|-------------------------------------------------------------|---------------------------------------------|--------------------------------------------|--------------------------------------|
| Submenu 1                                                   | Submenu 2                                   | Submenu 3                                  | Submenu 4                            |
| Sensor 1<br>(Sensor 1)                                      | Manual zero pt. (S1)                        | Change (Alterar)                           | xx.xx ppm<br>xxx.x nA                |
|                                                             | (Ponto 0 man. (ST))                         | Delete (Apagar)                            |                                      |
|                                                             | Calibration<br>(Calibragem)                 | Measured value (S1)<br>(Valor medido (S1)) | xx.xx ppm<br>Cell (Célula) xxxx.x nA |
|                                                             |                                             | Result (S1)<br>(Resultado (S1))            | xx.xx nA/ppm<br>Slope (Subida)       |
|                                                             | Sensitivity (S1)<br>(Sensibilidade (S1))    | xx nA/ppm Slope<br>(subida)                |                                      |
|                                                             | Display (Visor)                             | xx damping<br>(amortecimento)              |                                      |
| Sensor 2<br>(Sensor 2)                                      | Manual zero pt. (S2)<br>(Ponto 0 man. (S2)) | Change (Alterar)                           | xx.xx ppm<br>xxx.x nA                |
|                                                             |                                             | Delete (Apagar)                            |                                      |
|                                                             | Calibration<br>(Calibragem)                 | Measured value (S2)<br>(Valor medido (S2)) | xx.xx ppm<br>Cell (Célula) xxxx.x nA |
|                                                             |                                             | Result (S2)<br>(Resultado (S2))            | xx.xx nA/ppm<br>Slope (Subida)       |
|                                                             | Sensitivity (S2)<br>(Sensibilidade (S2))    | xx nA/ppm Slope<br>(subida)                |                                      |
|                                                             | Display (Visor)                             | xx damping<br>(amortecimento)              |                                      |

Nota

Main menu (Menu principal) > Fine adjustment (Ajuste fino)

O menu "Fine adjustment" (Ajuste fino) pode ser utilizado para:

- executar uma correcção do ponto 0 manual para o sensor em questão
- efectuar uma calibragem
- definir a sensibilidade da saída de corrente
- amortecer o visor com o valor medido para que o visor não mude com tanta frequência como acontece se o valor medido flutuar.

Após definir o código, o acesso ao menu "Fine adjustment" (Ajuste fino) exige direitos de nível 2. Consultar a secção 11.8.8 Função de código.

### 11.11.1 Ajustar manualmente o ponto 0 para os sensores

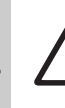

#### Aviso

Se esta função for utilizada incorrectamente, existe risco de falhas ou erros na medição!

Os sensores podem indicar um desvio do ponto 0, ou seja, a concentração é indicada apesar de não existir gás no ar. Para compensar este valor é possível corrigir um desvio do ponto 0 de até 5  $\mu$ A. No caso de desvios superiores o sensor encontra-se avariado e deve ser substituído.

Para ajustar o ponto 0 para o sensor:

 Colocar o sensor num ambiente que não contenha absolutamente nenhum gás medido.

#### Aviso

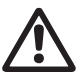

Nunca definir o ponto 0 na área que deverá ser monitorizada pelo sensor! Qualquer concentração de gás neste ambiente será subtraída do valor medido no futuro como offset!

No submenu "Sensor 1"/"Sensor 2" (Sensor 1/ Sensor 2) o ponto 0 pode ser definido manualmente.

- Ponto 0 man. S1/S2
  - Alterar
  - Apagar.

A opção "Change" (Alterar) pode ser utilizada para introduzir um novo ponto 0.

 $-0,00 \text{ ppm} = x.xx \ \mu\text{A ou nA}.$ 

A opção "Delete" (Apagar) elimina um ponto 0 anteriormente definido. O par de valores é reposto a 0,00 ppm/0 μA ou nA.

#### 11.11.2 Efectuar uma calibragem

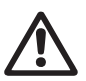

#### Aviso Se esta função for utilizada incorrectamente, existe risco de falhas ou erros na medição!

Os sensores podem indicar um desvio do actual nível de gás no ar. Para compensar este desvio o sensor pode ser calibrado. Para isso é absolutamente fundamental uma medição comparativa exacta (por exemplo, aparelho de medição de gás calibrado).

| Nota |
|------|
|      |

#### O Conex<sup>®</sup> DIA-G é um detector de gás. Não é adequado para a medição contínua de uma concentração de gás ou para a monitorização MAC.

No submenu "Sensor 1"/"Sensor 2" (Sensor 1/ Sensor 2) é possível efectuar a calibragem.

- Transfira o sensor para uma atmosfera com gás e execute uma medição de concentração com um aparelho de medição de gás.
- Calibragem S1/S2
  - Valor medido
  - Resultado.

A opção "Measured value" (Valor medido) pode ser utilizada para efectuar a calibragem.

- Prima o botão [Para cima] ou [Para baixo] para introduzir a concentração em ppm da medição comparativa.
  - A fila abaixo mostra a actual corrente da célula em nA ou µA.

#### Calibration (Calibragem)

x.xx ppm

Cell (Célula) 22.2 µA

- 3. Premir [OK] para guardar a calibragem.
  - O aumento calibrado é exibido no menu "Result" (Result.).
  - O aumento também é transferido para os dados do sensor no menu "Service" (Assist. Técnica).

#### 11.11.3 Ajustar a sensibilidade do sensor

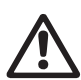

#### Se esta função for utilizada incorrectamente, existe risco de falhas ou erros na medição!

No submenu "Sensor 1"/"Sensor 2" (Sensor 1/Sensor 2) é possível introduzir manualmente a sensibilidade.

Sensibilidade S1/S2

Aviso

- Premir o botão [Para cima] ou [Para baixo] para introduzir a sensibilidade do sensor em nA/ppm ou μA/ppm.
- Guardar com [OK].

#### 11.11.4 Amortecer a indicação do valor medido

A geração do valor médio do visor (e consequentemente da saída de corrente) pode ser alterada de forma a amortecer um sinal de medição que se altera frequentemente. Isto estabiliza a indicação do valor medido e o sinal para a saída de corrente.

No submenu "Sensor 1"/"Sensor 2" (Sensor 1/ Sensor 2) é possível introduzir manualmente o amortecimento num intervalo entre 1 e 60 (reg. fábrica: 1 = sem amortecimento).

- Visor S1/S2
  - Prima o botão [Para cima] ou [Para baixo] para introduzir o valor numérico (= número dos valores medidos utilizados para a geração do valor médio).
  - Guardar com [OK].

#### 11.12 Acções durante o funcionamento

#### 11.12.1 Opções do visor

#### Visor com dois parâmetros

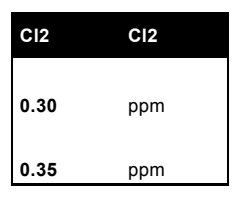

Indicação grande dos valores medidos para ambos os sensores. O cabeçalho invertido indica os dois sensores alinhados à esquerda e à direita.

O valor para o sensor 1, exibido à esquerda, é apresentado na primeira fila, e o valor para o sensor 2, exibido à direita, é apresentado na segunda fila sob o cabeçalho.

#### Indicação de um parâmetro

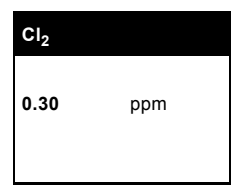

Indicação grande do valor medido. O sensor seleccionado é indicado no cabeçalho.

#### Mensagens de alarme

Um alarme específico do sensor refere-se ao sensor intermitente no cabeçalho. Os alarmes sem relação com os sensores são apresentados na fila inferior. Para este tipo de alarme não há uma indicação intermitente.

Se forem apresentadas diversas mensagens de alarme, estas podem ser percorridas através dos botões [Para cima] ou [Para baixo]. São listadas por ordem cronológica. A mensagem de alarme seleccionada é apresentada no formato invertido. O sistema muda então para a opção de indicação previamente definida.

#### Indicação para alarmes activos com dois parâmetros

| Cl <sub>2</sub> | CI <sub>2</sub> |
|-----------------|-----------------|
| 0.30            | 4.00            |
| Alarm rov       | v 1             |
| (Fila de a      | Ilarme 1)       |
| Alarm rov       | v 2             |
| (Fila de a      | Ilarme 2)       |

Os sensores são apresentados no cabeçalho alinhados à esquerda e à direita, com os valores medidos para os sensores listados directamente sob estes. Dependendo do sensor afectado, metade do cabeçalho fica intermitente em caso de alarme.

#### Indicação de alarmes activos com um parâmetro

| CI <sub>2</sub>          |              |  |
|--------------------------|--------------|--|
| 0 20                     | 00 <b>m</b>  |  |
| Alarm row                | μριτι<br>1   |  |
| (Fila de alarme 1)       |              |  |
| Alarm row<br>(Fila de al | 2<br>arme 2) |  |
| <b>\</b>                 | /            |  |

Indicação grande do valor medido. O sensor seleccionado é indicado no cabeçalho.

#### Visor com alarme activo e valores limite

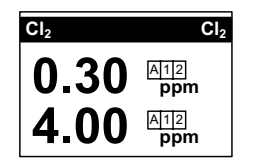

FM03 7037 4506

O alarme activo e os valores limite para o sensor 1 ou 2 são indicados nos ícones junto aos valores medidos relevantes.

Os sensores 1 e 2 possuem dois relés de valor limite cada, podendo ser activado um valor limite para cada sensor.

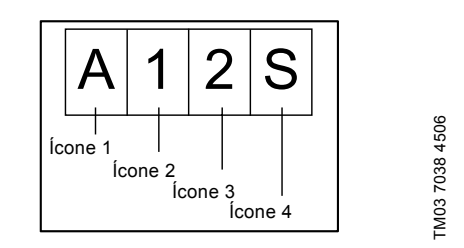

| Ícone Visor |   | Descrição                                                                                                    |  |
|-------------|---|----------------------------------------------------------------------------------------------------|--|
| Ícone 1 A   |   | Para relé do alarme<br>configurado (visor invertido<br>com o alarme activo)                                   |  |
| Ícone 2     | 1 | Para o valor limite 1<br>configurado (visor invertido<br>quando o valor é excedido)                           |  |
| Ícone 3     | 2 | Para o valor limite 2<br>configurado (visor invertido<br>quando o valor é excedido)                           |  |
| Ícone 4 S   |   | Para sensor potenciostático<br>configurado (visor invertido<br>com a ligação activa à<br>interface do sensor) |  |

#### Visor para bateria de reserva activa

O modo de bateria de reserva activo (aparelho fornecido com 24 VDC externamente) é indicado no visor da seguinte forma:

| CI <sub>2</sub>                   | Cl <sub>2</sub>      |  |
|-----------------------------------|----------------------|--|
| 0.30                              | 4.00                 |  |
| Alarm row 1<br>(Fila de alar      | rme 1)               |  |
| Alarm row 2<br>(Fila de alarme 2) |                      |  |
|                                   |                      |  |
| Bateria<br>backup                 | (Bateria<br>reserva) |  |

| 0.30       | 4.00      |
|------------|-----------|
| Alarm rov  | w 1       |
| (Fila de a | alarme 1) |
| Alarm rov  | v 2       |
| (Fila de a | alarme 2) |

O visor muda ciclicamente entre o cabeçalho padrão e o texto do visor "Battery backup" (Bateria de reserva).

#### Opção do visor para sem sensores

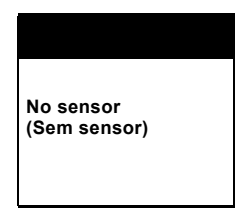

Visor especial se não estiver definido nenhum sensor no menu "Setup" (Posição inicial).

#### Ler valores medidos

No modo de indicação é sempre possível ler os valores de corrente medidos.

Se estiver ligado um sensor:

| CI <sub>2</sub> |     |
|-----------------|-----|
| 0.30            | ppm |
|                 |     |

Se estiverem ligados dois sensores:

| CI <sub>2</sub> | Cl <sub>2</sub> |
|-----------------|-----------------|
| 0.30            | ppm             |
| 0.35            | ppm             |

#### 11.12.2 Ler mensagens de erro

As mensagens de erro são apresentadas directamente no visor.

| CI <sub>2</sub> | Cl <sub>2</sub>  |
|-----------------|------------------|
| 0.30            | 4.00             |
|                 |                  |
| Alarm row 1 (F  | ila de alarme 1) |
| Alarm row 2 (F  | ila de alarme 2) |

No caso de várias mensagens de erro, estas são exibidas uma após a outra. Estas podem ser visualizadas premindo os botões [Para cima] ou [Para baixo].

# Português (PT)

#### 11.12.3 Exceder os valores limite

Se o Valor limite 1 for excedido para um sensor:

- o LED do sensor em questão pisca.
- ICON 1 (ÍCONE 1) é indicado como "activo" (invertido).
- é activado o relé para o valor limite 1.
- se o relé do alarme estiver atribuído ao valor limite excedido, o alarme é activado assim que o tempo de atraso tiver decorrido. Ver abaixo.

Se o Valor limite 2 for excedido para um sensor:

- o LED do sensor em questão acende.
- ICON 2 (ÍCONE 2) é indicado como "activo" (invertido).
- é activado o relé do valor limite 2 (assim que o tempo de atraso tiver decorrido).
- se o relé do alarme estiver atribuído ao valor limite excedido, o alarme é activado assim que o tempo de atraso tiver decorrido. Ver abaixo.

#### Indicação da mensagem para valor limite excedido:

Para ler a mensagem:

- a mensagem é indicada directamente no visor.
- por exemplo, se for excedido um valor limite aparece a seguinte mensagem:

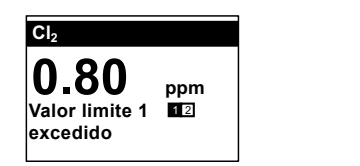

#### Repor acções após um valor limite ter sido excedido

Quando o valor medido desce abaixo do valor limite, são automaticamente repostas todas as acções que foram activadas pelo valor limite ter sido excedido.

#### Confirmação do valor limite 2

O relé para o valor limite 2 permanece geralmente activo até o valor medido ter descido abaixo do valor limite 2. "Confirmation" (Confirmação) significa que, quando o valor limite é excedido, o relé para o valor limite 2 é novamente desligado utilizando [Esc] (e consequentemente também, p. ex., a instalação de aspersão é desligada), mesmo apesar de o risco resultante da elevada concentração de cloro continuar a existir.

A indicação do valor limite excedido permanece activa no LED e no visor.

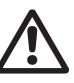

Nota

M03 7039 4506

Aviso

#### Utilize esta função apenas quando tiver a certeza de que não existe uma grande fuga de cloro!

A confirmação do valor limite 2 deve ser definida no menu "Setup / Limit value relay / Confirm. LV 2" (Posição inicial/Relé do valor limite / Confirm. VL 2).

- No modo de indicação prima o botão [Para cima] para subir até aparecer a mensagem para o valor limite 2 excedido:
- 2. Prima [Esc].
  - O relé para o valor limite 2 (e consequentemente também a instalação de aspersão ligada) volta a ser desligado.
- 3. Elimine a causa que provocou que o valor limite fosse excedido.

#### 11.12.4 Quando é activado um alarme

- Se atribuído em "Setup (Posição inicial), o relé do alarme é activado (assim que o tempo de atraso tiver decorrido).
- A mensagem de alarme aparece no visor quando ocorre o seguinte:
  - um valor limite excedido, por exemplo "Valor limite 1 excedido"
  - uma falha no ensaio ao sensor, por exemplo "Sensor 1, error test" (Sensor 1, erro de ensaio)
  - uma avaria na verificação de plausibilidade para a sensibilidade dos dados de calibragem: "Erro de subida"
  - uma avaria no circuito de corrente, por exemplo circuito aberto na saída de corrente 1.
- O LED do alarme pisca.
- O ICON A (ÍCONE A) é apresentado como "activo" (invertido).
- O cabeçalho pisca.

#### 11.12.5 Confirmar um alarme

A confirmação não é possível durante um alarme se um valor limite for excedido ou no caso de uma falha na verificação de plausibilidade para a sensibilidade dos dados de calibragem, mas é possível no caso de uma falha no ensaio ao sensor ou uma avaria no circuito de corrente. Reiniciar o relé de alarme premindo [Esc].

A indicação do alarme continua activa no LED e no visor.

Se a condição do alarme já não se verificar são automaticamente repostas todas as acções que foram activadas pelo alarme.

#### 12. Mensagens de erro e detecção de avarias

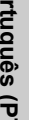

Nota

No caso de avarias de medição, consultar o manual dos sensores de gás.

#### 12.1 Mensagens de erro

| Mensagem de erro |                                                                                                    | Causa                               |                                                                                                    | Resolução                                                       |
|------------------|----------------------------------------------------------------------------------------------------|-------------------------------------|----------------------------------------------------------------------------------------------------|-----------------------------------------------------------------|
| 1.               | 1. Erro do teste                                                                                       |                                     | O teste de sensor                                                                                   | Verificar o sensor e a linha de ligação.                        |
|                  | de sensor.                                                                                             | e sensor. manual/automático falhou. |                                                                                                    | Substituir o sensor.                                            |
| 2.               | Erro da<br>interface<br>CANBus.                                                                        | a)                                  | Endereço incorrecto da interface do sensor.                                                         | Verificar e modificar o endereço CAN na<br>interface do sensor. |
| 3.               | Erro de                                                                                                | a)                                  | A calibragem no menu "Fine                                                                          | Verificar o sensor.                                             |
|                  | sensibilidade. adjustment" (Ajuste fino) p<br>uma sensibilidade fora dos<br>limites que podem ser tole |                                     | adjustment" (Ajuste fino) provoca<br>uma sensibilidade fora dos<br>limites que podem ser tolerados. | Verificar a concentração realizando uma<br>medição comparativa. |
| 4.               | Erro da bateria<br>de reserva.                                                                         | a)                                  | Relé de monitorização para a<br>bateria de reserva no estado de                                     | Verificar as linhas de ligação à bateria de<br>reserva.         |
|                  |                                                                                                    |                                     | alarme.                                                                                             | Verificar a alimentação eléctrica da bateria de reserva.        |
| 5.               | Saída de<br>corrente do<br>circuito aberto.                                                            | a)                                  | <ul> <li>a) Linha de ligação na saída de<br/>corrente em questão desligada.</li> </ul>              | Verificar as linhas de ligação na saída de<br>corrente.         |
|                  |                                                                                                    |                                     |                                                                                                    | Verificar o aparelho ligado.                                    |

#### 12.2 Detecção de avarias

| Avaria                                                                  |                                                                                         | Ca                                                      | usa                                                                                                    | Resolução                                                                                                |
|-------------------------------------------------------------------------|-----------------------------------------------------------------------------------------|---------------------------------------------------------|----------------------------------------------------------------------------------------------------|----------------------------------------------------------------------------------------------------|
| <ol> <li>Nenhuma imagem<br/>no visor depois do<br/>arranque.</li> </ol> | Nenhuma imagem                                                                          | a)                                                      | Sem alimentação eléctrica.                                                                                                 | Ligar a alimentação eléctrica.                                                                           |
|                                                                         | b)                                                                                      | Contraste do visor demasiado<br>claro/demasiado escuro. | Ajustar o contraste no menu "Setup"<br>(Posição inicial).<br>Consultar a secção 11.8.9 Configurar o<br>contraste do visor. |                                                                                                    |
| 2.                                                                      | O visor<br>permanentemente<br>a zero.                                                   | a)                                                      | Circuito aberto no cabo entre o<br>sensor e o dispositivo de aviso de<br>gás.                                              | Verificar o cabo de ligação e<br>estabelecer a ligação.                                                  |
| 3.                                                                      | Visor com valor                                                                         | a)                                                      | Interferências no cabo a partir do                                                                                         | Verificar se o visor está bem ligado.                                                                    |
|                                                                         | medido instavel.                                                                        |                                                         | sensor.                                                                                                    | Passar o cabo separadamente dos<br>cabos de alimentação eléctrica.                                       |
|                                                                         |                                                                                         | b)                                                      | Avaria no sensor.                                                                                                    | Substituir o sensor.                                                                                     |
| 4.                                                                      | Indicação lenta do                                                                      | a)                                                      | Sensor demasiado antigo.                                                                                                   | Substituir o sensor.                                                                                     |
|                                                                         | valor medido ou<br>sem indicação do<br>valor medido.                                    | b)                                                      | Sensor sujo.                                                                                                    | Substituir o sensor.                                                                                     |
| 5.                                                                      | Sensor ponto 0<br>aumenta de forma<br>desproporcional.                                  | a)                                                      | O sensor foi submetido a humidade.                                                                                         | Substituir o sensor.                                                                                     |
| 6.                                                                      | Avaria no sensor                                                                        | a)                                                      | Sensor desligado.                                                                                                    | Ligar o sensor.                                                                                          |
|                                                                         | (sensor<br>amperométrico).                                                              | b)                                                      | Avaria no cabo.                                                                                                    | Substituir o cabo.                                                                                       |
|                                                                         |                                                                                         | c)                                                      | Avaria no sensor.                                                                                                    | Substituir o sensor.                                                                                     |
| 7.                                                                      | Avaria no sensor                                                                        | a)                                                      | Avaria no cabo.                                                                                                    | Substituir o cabo.                                                                                       |
|                                                                         | (sensor<br>potenciostático).                                                            | b)                                                      | Avaria no sensor.                                                                                                    | Substituir o sensor.                                                                                     |
|                                                                         | potonoiootatioo).                                                                       | c)                                                      | Endereço CAN ou interface do<br>sensor incorrectamente ajustados.                                                          | Verificar e modificar o endereço CAN na interface do sensor.                                             |
|                                                                         |                                                                                         | d)                                                      | Resistência final não configurada<br>na interface do sensor e/ou no<br>Conex <sup>®</sup> DIA-G.                           | Verificar e modificar a resistência final<br>na interface do sensor e/ou no<br>Conex <sup>®</sup> DIA-G. |
| 8.                                                                      | Avaria na interface CAN.                                                                | a)                                                      | Linha de ligação interrompida.                                                                                             | Verificar a linha de ligação e estabelecer<br>a ligação.                                                 |
| 9.                                                                      | <ol> <li>Os dados dos<br/>sensores<br/>potenciostáticos<br/>não foram lidos.</li> </ol> | a)                                                      | Endereço CAN ou interface do<br>sensor incorrectamente ajustados.                                                          | Verificar e modificar o endereço CAN na<br>interface do sensor.                                          |
|                                                                         |                                                                                         | b)                                                      | Resistência final não configurada<br>na interface do sensor e/ou no<br>Conex <sup>®</sup> DIA-G.                           | Verificar e modificar a resistência final<br>na interface do sensor e/ou no<br>Conex <sup>®</sup> DIA-G. |
| 10.                                                                     | O sensor<br>potenciostático<br>fornece valores<br>medidos<br>incorrectos.               | a)                                                      | Avaria no sensor.                                                                                                    | Substituir o sensor.                                                                                     |
| 11.                                                                     | Não é possível configurar o aparelho.                                                   | a)                                                      | Código incorrecto introduzido (aparelho protegido contra ajustes).                                                         | Consultar a secção 11.8.8 Função de código.                                                              |

#### 13. Manutenção

O aparelho não necessita de manutenção. As reparações podem apenas ser realizadas por pessoal técnico autorizado.

#### 14. Eliminação

Este produto ou as suas peças devem ser eliminados de forma ambientalmente responsável. Utilize os serviços de recolha de resíduos adequados. No caso de este serviço de recolha não existir, contacte a Grundfos ou o serviço de reparações mais próximo.

Sujeito a alterações.

# Empresas Grundfos

#### Argentina

Bombas GRUNDFOS de Argentina S.A. Ruta Panamericana km. 37.500 Centro Industrial Garin 1619 - Garin Pcia. de B.A. Phone: +54-3327 414 444 Telefax: +54-3327 411 111

#### Australia

GRUNDFOS Pumps Pty. Ltd. P.O. Box 2040 Regency Park South Australia 5942 Phone: +61-8-8461-4611 Telefax: +61-8-8340 0155

#### Austria

GRUNDFOS Pumpen Vertrieb Ges.m.b.H. Grundfosstraße 2 A-5082 Grödig/Salzburg Tel.: +43-6246-883-0 Telefax: +43-6246-883-30

#### Belgium

N.V. GRUNDFOS Bellux S.A. Boomsesteenweg 81-83 B-2630 Aartselaar Tél.: +32-3-870 7300 Télécopie: +32-3-870 7301

#### Belarus

Представительство ГРУНДФОС в Минске 220125, Минск ул. Шафарнянская, 11, оф. 56 Тел.: +7 (375 17) 286 39 72, 286 39 73 Факс: +7 (375 17) 286 39 71 Е-mail: minsk@grundfos.com

#### Bosnia/Herzegovina

GRUNDFOS Sarajevo Trg Heroja 16, BiH-71000 Sarajevo Phone: +387 33 713 290 Telefax: +387 33 659 079 e-mail: grundfos@bih.net.ba

#### Brazil

BOMBAS GRUNDFOS DO BRASIL Av. Humberto de Alencar Castelo Branco, 630 CEP 09850 - 300 São Bernardo do Campo - SP Phone: +55-11 4393 5533 Telefax: +55-11 4343 5015

#### Bulgaria

Grundfos Bulgaria EOOD Slatina District Iztochna Tangenta street no. 100 BG - 1592 Sofia Tel. +359 2 49 22 200 Fax. +359 2 49 22 201 email: bulgaria@grundfos.bg

#### Canada

GRUNDFOS Canada Inc. 2941 Brighton Road Oakville, Ontario L6H 6C9 Phone: +1-905 829 9533 Telefax: +1-905 829 9512

#### China Grundfos

#### Grundfos Alldos Dosing & Disinfection

ALLDOS (Shanghai) Water Technology Co. Ltd. West Unit, 1 Floor, No. 2 Building (T 4-2) 278 Jinhu Road, Jin Qiao Export Processing Zone Pudong New Area Shanghai, 201206 Phone: +86 21 5035 1012 Telefax: +86 21 5032 0596 E-mail: grundfosalldos-CN@grundfos.com

#### China

GRUNDFOS Pumps (Shanghai) Co. Ltd. 50/F Maxdo Centre No. 8 Xing Yi Rd. Hongqiao Development Zone Shanghai 200336 PRC Phone: +86-21 6122 5222 Telefax: +86-21 6122 5333

#### Croatia

GRUNDFOS CROATIA d.o.o. Cebini 37, Buzin HR-10010 Zagreb Phone: +385 1 6595 400 Telefax: +385 1 6595 499 www.grundfos.hr

#### Czech Republic

GRUNDFOS s.r.o. Čapkovského 21 779 00 Olomouc Phone: +420-585-716 111 Telefax: +420-585-716 299

#### Denmark

GRUNDFOS DK A/S Martin Bachs Vej 3 DK-8850 Bjerringbro Tlf.: +45-87 50 50 50 Telefax: +45-87 50 51 51 E-mail: info\_GDK@grundfos.com www.grundfos.com/DK

#### Estonia

GRUNDFOS Pumps Eesti OÜ Peterburi tee 92G 11415 Tallinn Tel: + 372 606 1690 Fax: + 372 606 1691

#### Finland

OY GRUNDFOS Pumput AB Mestarintie 11 FIN-01730 Vantaa Phone: +358-(0)207 889 900 Telefax: +358-(0)207 889 550

#### France

Pompes GRUNDFOS Distribution S.A. Parc d'Activités de Chesnes 57, rue de Malacombe F-38290 St. Quentin Fallavier (Lyon) Tél.: +33-4 74 82 15 15 Télécopie: +33-4 74 94 10 51

#### Germany

GRUNDFOS Water Treatment GmbH Reetzstraße 85 D-76327 Pfinztal (Söllingen) Tel.: +49 7240 61-0 Telefax: +49 7240 61-177 E-mail: gwt@grundfos.com

#### Germany

GRUNDFÓS GMBH Schlüterstr. 33 40699 Erkrath Tel: +49-(0) 211 929 69-0 Telefax: +49-(0) 211 929 69-3799 E-mail: infoservice@grundfos.de Service in Deutschland: E-mail: kundendienst@grundfos.de

#### Greece

GRUNDFOS Hellas A.E.B.E. 20th km. Athinon-Markopoulou Av. P.O. Box 71 GR-19002 Peania Phone: +0030-210-66 83 400 Telefax: +0030-210-66 46 273

#### Hong Kong

GRUNDFOS Pumps (Hong Kong) Ltd. Unit 1, Ground floor Siu Wai Industrial Centre 29-33 Wing Hong Street & 68 King Lam Street, Cheung Sha Wan Kowloon Phone: +852-27858664

#### Hungary

GRUNDFOS Hungária Kft. Park u. 8 H-2045 Törökbálint, Phone: +36-23 511 110 Telefax: +36-23 511 111

#### India

GRUNDFOS Pumps India Private Limited 118 Old Mahabalipuram Road Thoraipakkam Chennai 600 097 Phone: +91-44 4596 6800

#### Indonesia

PT GRUNDFOS Pompa JI. Rawa Sumur III, Blok III / CC-1 Kawasan Industri, Pulogadung Jakarta 13930 Phone: +62-21-460 6909 Telefax: +62-21-460 6910 / 460 6901

#### Ireland

GRUNDFOS (Ireland) Ltd. Unit A, Merrywell Business Park Ballymount Road Lower Dublin 12 Phone: +353-1-4089 800 Telefax: +353-1-4089 830

#### Italy

GRUNDFOS Pompe Italia S.r.I. Via Gran Sasso 4 I-20060 Truccazzano (Milano) Tel.: +39-02-95838112 Telefax: +39-02-95309290 / 95838461

#### Japan

GRUNDFOS Pumps K.K. Gotanda Metalion Bldg. 5F, 5-21-15, Higashi-gotanda Shiagawa-ku, Tokyo, 141-0022 Japan Phone: +81 35 448 1391 Telefax: +81 35 448 9619

# Empresas Grundfos

#### Korea

GRUNDFOS Pumps Korea Ltd. 6th Floor, Aju Building 679-5 Yeoksam-dong, Kangnam-ku, 135-916 Seoul, Korea Phone: +82-2-5317 600 Telefax: +82-2-5633 725

#### Latvia

SIA GRUNDFOS Pumps Latvia Deglava biznesa centrs Augusta Deglava ielā 60, LV-1035, Rīga, Tālr.: + 371 714 9640, 7 149 641 Fakss: + 371 914 9646

#### Lithuania

GRUNDFOS Pumps UAB Smolensko g. 6 LT-03201 Vilnius Tel: + 370 52 395 430 Fax: + 370 52 395 431

#### Malaysia

GRUNDFOS Pumps Sdn. Bhd. 7 Jalan Peguam U1/25 Glenmarie Industrial Park 40150 Shah Alam Selangor Phone: +60-3-5569 2922 Telefax: +60-3-5569 2866

#### Mexico

Bombas GRUNDFOS de México S.A. de C.V. Boulevard TLC No. 15 Parque Industrial Stiva Aeropuerto Apodaca, N.L. 66600 Phone: +52-81-8144 4000 Telefax: +52-81-8144 4010

#### Netherlands

GRUNDFOS Netherlands Veluwezoom 35 1326 AE Almere Postbus 22015 1302 CA ALMERE Tel.: +31-88-478 6336 Telefax: +31-88-478 6332 E-mail: info\_gnl@grundfos.com

#### New Zealand

GRUNDFOS Pumps NZ Ltd. 17 Beatrice Tinsley Crescent North Harbour Industrial Estate Albany, Auckland Phone: +64-9-415 3240 Telefax: +64-9-415 3250

#### Norway

GRUNDFOS Pumper A/S Strømsveien 344 Postboks 235, Leirdal N-1011 Oslo Tlf.: +47-22 90 47 00 Telefax: +47-22 32 21 50

#### Poland

GRUNDFOS Pompy Sp. z o.o. ul. Klonowa 23 Baranowo k. Poznania PL-62-081 Przeźmierowo Tel: (+48-61) 650 13 00 Fax: (+48-61) 650 13 50

#### Portugal

Bombas GRUNDFOS Portugal, S.A. Rua Calvet de Magalhães, 241 Apartado 1079 P-2770-153 Paço de Arcos Tel.: +351-21-440 76 00 Telefax: +351-21-440 76 90

#### Romania

GRUNDFOS Pompe România SRL Bd. Biruintei, nr 103 Pantelimon county Ilfov Phone: +40 21 200 4100 Telefax: +40 21 200 4101 E-mail: romania@grundfos.ro

#### Russia

ООО Грундфос Россия, 109544 Москва, ул. Школьная 39 Тел. (+7) 495 737 30 00, 564 88 00

Факс (+7) 495 737 75 36, 564 88 11 E-mail grundfos.moscow@grundfos.com

#### Serbia

GRUNDFOS Predstavništvo Beograd Dr. Milutina Ivkovića 2a/29 YU-11000 Beograd Phone: +381 11 26 47 877 / 11 26 47 496 Telefax: +381 11 26 48 340

#### Singapore

GRUNDFOS (Singapore) Pte. Ltd. 25 Jalan Tukang Singapore 619264 Phone: +65-6681 9688 Telefax: +65-6681 9689

#### Slovenia

GRUNDFOS d.o.o. Šlandrova 8b, SI-1231 Ljubljana-Črnuče Phone: +386 1 568 0610 Telefax: +386 1 568 0619 E-mail: slovenia@grundfos.si

#### South Africa

Grundfos (PTY) Ltd. Corner Mountjoy and George Allen Roads Wilbart Ext. 2 Bedfordview 2008 Phone: (+27) 11 579 4800 Fax: (+27) 11 455 6066 E-mail: Ismart@grundfos.com

#### Spain

Bombas GRUNDFOS España S.A. Camino de la Fuentecilla, s/n E-28110 Algete (Madrid) Tel.: +34-91-848 8800 Telefax: +34-91-628 0465

#### Sweden

GRUNDFOS AB (Box 333) Lunnagårdsgatan 6 431 24 Mölndal Tel.: +46 31 332 23 000 Telefax: +46 31-331 94 60

#### Switzerland

GRUNDFOS ALLDOS International AG Schönmattstraße 4 CH-4153 Reinach Tel.: +41-61-717 5555 Telefax: +41-61-717 5500 E-mail: grundfosalldos-CH@grundfos.com

#### Switzerland

GRUNDFOS Pumpen AG Bruggacherstrasse 10 CH-8117 Fällanden/ZH Tel.: +41-1-806 8111 Telefax: +41-1-806 8115

#### Taiwan

GRUNDFOS Pumps (Taiwan) Ltd. 7 Floor, 219 Min-Chuan Road Taichung, Taiwan, R.O.C. Phone: +886-4-2305 0868 Telefax: +886-4-2305 0878

#### Thailand

GRUNDFOS (Thailand) Ltd. 92 Chaloem Phrakiat Rama 9 Road, Dokmai, Pravej, Bangkok 10250 Phone: +66-2-725 8999 Telefax: +66-2-725 8998

#### Turkey

GRUNDFOS POMPA San. ve Tic. Ltd. Sti. Gebze Organize Sanayi Bölgesi Ihsan dede Caddesi, 2. yol 200. Sokak No. 204 41490 Gebze/ Kocaeli Phone: +90 - 262-679 7979 Telefax: +90 - 262-679 7905 E-mail: satis@grundfos.com

#### Ukraine

ТОВ ГРУНДФОС УКРАЇНА 01010 Київ, Вул. Московська 86, Тел.:(+38 044) 390 40 50 Фах.: (+38 044) 390 40 59 Е-mail: ukraine@grundfos.com

#### United Arab Emirates

GRUNDFOS Gulf Distribution P.O. Box 16768 Jebel Ali Free Zone Dubai Phone: +971-4- 8815 166 Telefax: +971-4-8815 136

#### United Kingdom

GRUNDFOS Pumps Ltd. Grovebury Road Leighton Buzzard/Beds. LU7 4TL Phone: +44-1525-850000 Telefax: +44-1525-850011

#### U.S.A.

GRUNDFOS Pumps Corporation 17100 West 118th Terrace Olathe, Kansas 66061 Phone: +1-913-227-3400 Telefax: +1-913-227-3500

#### Uzbekistan

Grundfos Tashkent, Uzbekistan The Representative Office of Grundfos Kazakhstan in Uzbekistan 38a, Oybek street, Tashkent Tenedpon: (+998) 71 150 3290 / 71 150 3291 Φaxc: (+998) 71 150 3292

Addresses revised 06.05.2013

### 95716765 0713

ECM: 1118033

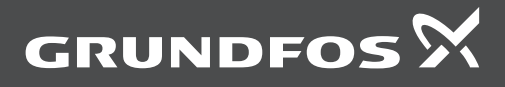

www.grundfos.com